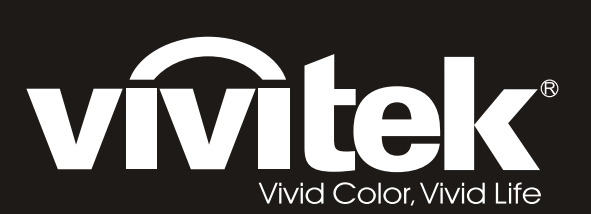

# H108x-3D Series

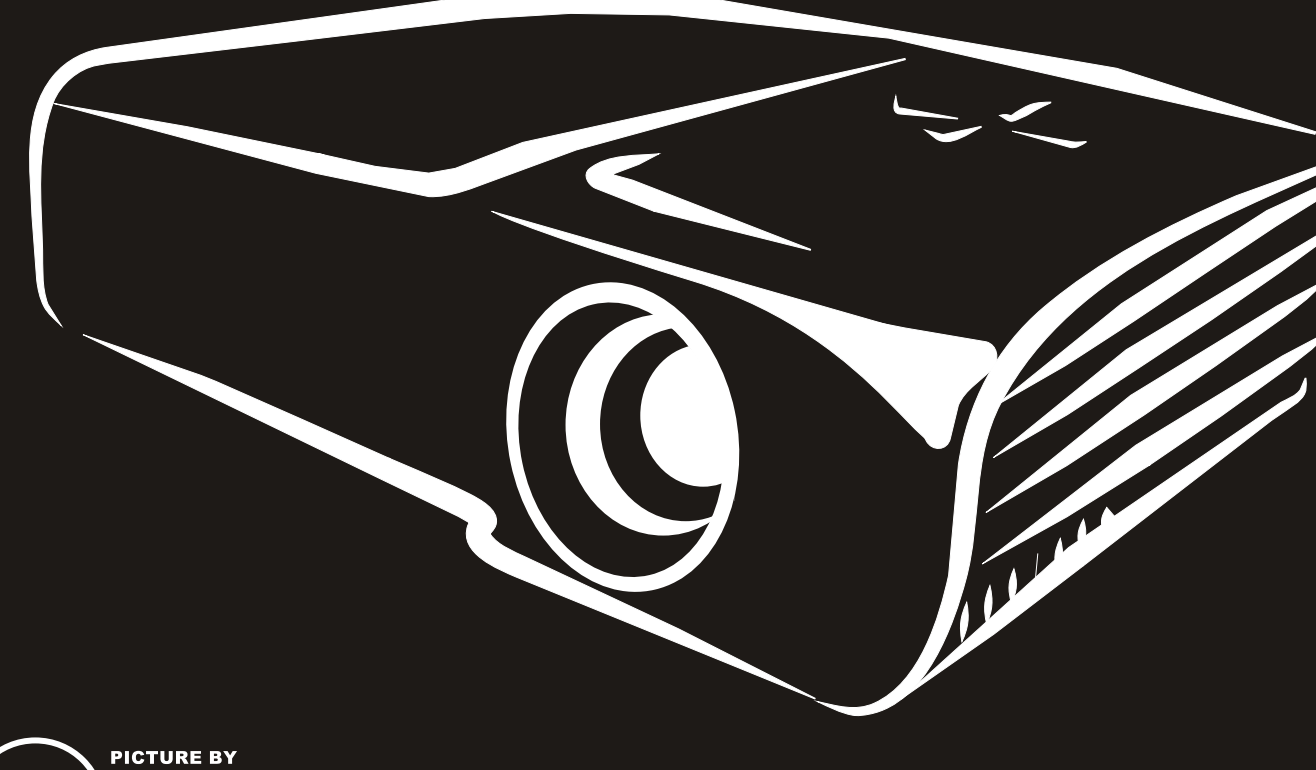

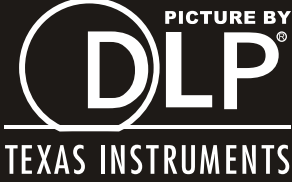

#### Авторское право

Настоящая публикация, включая все фотографии, иллюстрации и программное обеспечение, защищена международным законодательством об авторском праве. Все права защищены. Воспроизведение настоящего руководства, а также любых материалов, входящих в него, без предварительного письменного согласия автора запрещено.

© Авторское право 2011

#### Отказ от ответственности

Информация, содержащаяся в настоящем документе, подлежит изменению без уведомления. Производитель не делает заявлений или гарантий относительно содержания настоящего документа и, в частности, отказывается от любых подразумеваемых гарантий коммерческой пригодности или соответствия определенной цели. Производитель оставляет за собой право на периодическое обновление и изменение данного документа без обязательного уведомления коголибо о подобных обновлениях или изменениях.

#### Признание товарного знака

Kensington - зарегистрированный в США товарный знак компании ACCO Brand Corporation, который был зарегистрирован или находится на стадии регистрации в других странах мира.

HDMI, логотип HDMI и High-Definition Multimedia Interface являются товарными знаками или зарегистрированными товарными знаками компании HDMI Licensing LLC в США и других странах.

Все остальные наименования продуктов, использованные в настоящем руководстве, являются признанной собственностью соответствующих владельцев.

#### Важная информация по технике безопасности

#### Важно:

Настоятельно рекомендуем вам внимательно ознакомиться с данным разделом перед началом работы с проектором. Выполнение инструкций по технике безопасности и эксплуатации позволит продлить срок службы проектора. Сохраняйте данное руководство для использования в дальнейшей работе.

#### Обозначения

На изделии и в тексте данного руководства используются специальные символы, предупреждающие пользователя об опасных ситуациях при работе с проектором.

Важная информация в тексте настоящего руководства представлена в следующем стиле.

#### Примечание:

Предоставляется дополнительная информация по рассматриваемому вопросу.

#### Важно:

Предоставляется дополнительная информация, на которую следует обратить особое внимание.

#### Осторожно:

Предупреждение о ситуациях, при которых возможно повреждение проектора.

#### Внимание:

Предупреждение о ситуациях, при которых возможно повреждение проектора, возникновение угрозы безопасности или причинение вреда здоровью людей.

В тексте настоящего руководства названия деталей и позиций в экранных меню выделены жирным шрифтом, например:

"Нажмите на кнопку Меню на пульте дистанционного управления для входа в меню ДИСПЛЕЙ."

#### Общая информация по технике безопасности

- Не открывайте корпус проектора. Кроме проекционной лампы в нем отсутствуют детали, обслуживаемые пользователем. При необходимости ремонта обращайтесь к квалифицированным специалистам сервисного центра.
- Соблюдайте все предупреждения и предостережения, приведенные в настоящем руководстве и нанесенные на корпус проектора.
- Проекционная лампа отличается высокой яркостью. Во избежание повреждения зрения, запрещается смотреть в объектив, если она включена.
- > Не устанавливайте проектор на неустойчивую поверхность, тележку или стойку.
- Не используйте систему у воды, под воздействием прямых солнечных лучей и возле нагревательных приборов.
- Не помещайте на проектор тяжелые предметы, например, книги или сумки.

#### Памятка по установке проектора

Поместите проектор в горизонтальное положение Угол наклона проектора не должен превышать 15 градусов. Проектор устанавливается на стол или крепится к потолку, при других вариантах крепления существенно уменьшается срок службы лампы.

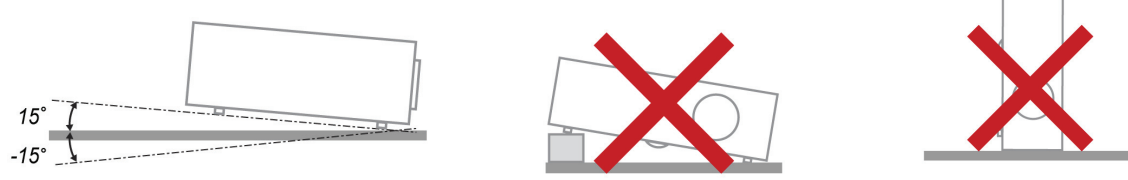

» Расстояние вокруг вентиляционного отверстия должно составлять не менее 50 см.

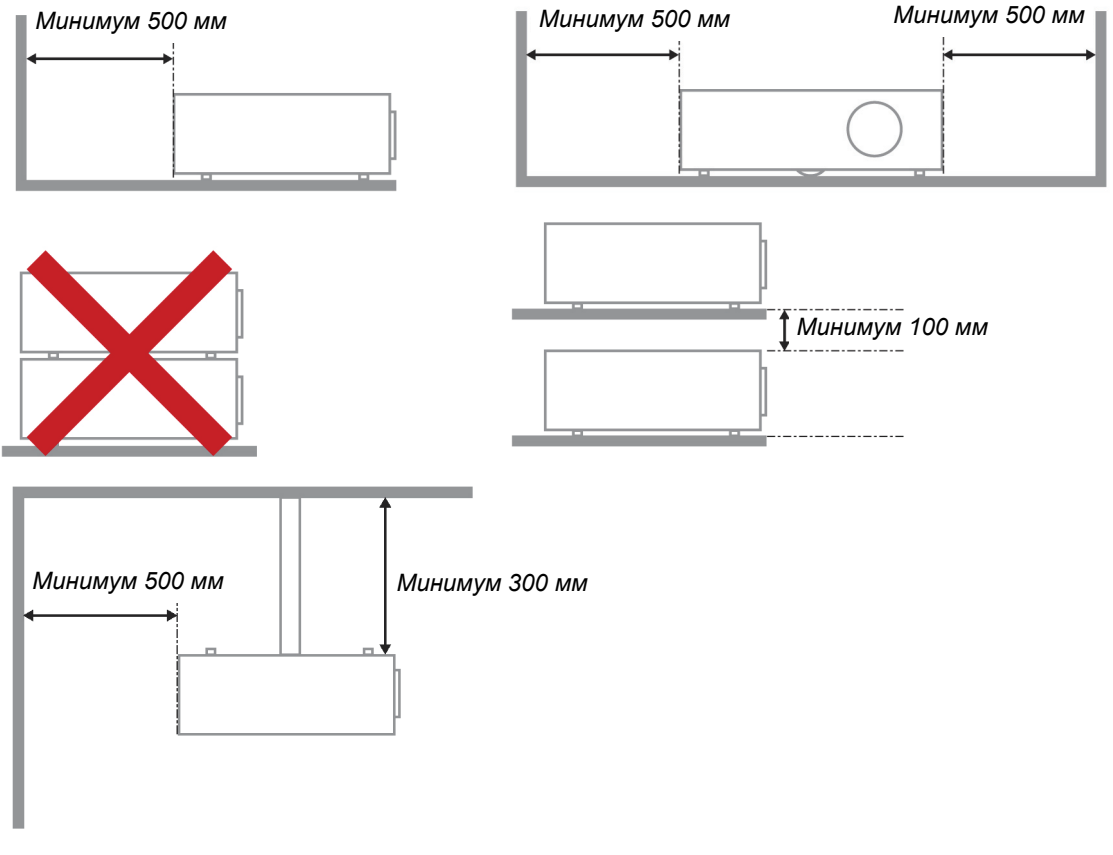

- > Убедитесь в том, что воздухозаборник не втягивает горячий воздух из воздухоотвода.
- При эксплуатации проектора в закрытом помещении следите за тем, чтобы температура воздуха в месте установки не превышала 5 – 35°С во время работы проектора, а отверстия для забора и вывода отработанного воздуха были открыты.
- Любые контейнеры должны пройти сертифицированное термическое испытание, чтобы исключить возможность рециркуляции проектором отработанного воздуха, так как это может вызывать выключение прибора, даже если температура внутри контейнера находится в пределах допустимого рабочего диапазона 5 – 35°С.

#### Техника безопасности при работе с электрическими устройствами

- Используйте только тот шнур электропитания, который поставляется в комплекте с устройством.
- Ничего не ставьте на шнур. Размещайте шнур электропитания так, чтобы на него не наступали.
- Если пульт дистанционного управления не используется в течение длительного времени, выньте из него батарейки и положите на хранение.

#### Замена лампы

При неправильном выполнении замена лампы опасна. Четкие инструкции по безопасному выполнению данной процедуры см. Замена проекционной лампы на стр. 31 Перед заменой лампы:

- Выньте шнур электропитания из розетки.
- > Оставьте лампу для остывания примерно на один час.

#### Очистка проектора

- > Перед очисткой отсоедините шнур электропитания. См. Очистка проектора на стр. 33.
- > Оставьте лампу для остывания примерно на один час.

#### Нормативные предупреждения

Перед установкой и использованием проектора прочтите нормативные примечания в Нормативноправовое соответствие разделе на стр. 46.

#### Важные инструкции по переработке:

**Н9** В лампе (лампах) проектора содержится ртуть. Данный продукт может содержать другие электронные отходы, представляющие опасность в случае ненадлежащей утилизации. Переработка или утилизация должна производиться в соответствии с требованиями местного, регионального или федерального законодательства. За дополнительной информацией обращайтесь в Ассоциацию электронной промышленности по адресу: <u>WWW.EIAE.ORG</u>. Специальную информацию об утилизации лампы см. на веб-сайте <u>WWW.LAMPRECYCLE.ORG</u>.

#### Условные обозначения

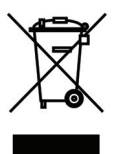

УТИЛИЗАЦИЯ: Запрещается утилизировать электрическое и электронное оборудование вместе с бытовыми или городскими отходами. В странах ЕС необходимо обращаться в специальную службу переработки и утилизации.

## Основные функции

- Легкий проектор, который удобно упаковывать и транспортировать.
- Совместим со всеми основными видеостандартами, включая NTSC, PAL, и SECAM.
- Режим высокой яркости позволяет проводить презентации при дневном свете или искусственном освещении.
- Поддерживает разрешение до UXGA на 16,7 млн цветов, что позволяет получать четкие и ясные изображения.
- Благодаря гибкой настройке, осуществляется фронтальная проекция и рирпроекция.
- Оптическая проекция остается плоской, с расширенной коррекцией трапецеидальных искажений при угловом проецировании.
- Источник входящего сигнала распознается автоматически.

#### Сведения о настоящем руководстве

Настоящее руководство предназначено для конечных пользователей. В нем описывается порядок установки и эксплуатации проектора с технологией DLP. По возможности информация по одному вопросу, например, иллюстрации и подписи к ним, расположены на одной странице. Данная версия для печати удобна для пользователя и помогает экономить бумагу, защищая окружающую среду. Рекомендуем распечатать только те разделы, которые отвечают вашим потребностям.

## Содержание

| ПОДГОТОВКА К ЭКСПЛУАТАЦИИ                                                                                       | 1               |
|----------------------------------------------------------------------------------------------------|-----------------|
| УПАКОВОЧНАЯ ВЕДОМОСТЬ                                                                                           | 1               |
| Виды деталей проектора                                                                                          | 2               |
| Вид спереди и справа проекторасерии Н1080                                                                       | 2               |
| Вид сверху – Кнопки экранного меню и светодиодные индикаторы                                                    | 3               |
| Вид сзади                                                                                                    | 4               |
| Нижняя часть                                                                                                    | 5               |
| КОНСТРУКЦИЯ ПУЛЬТА ДИСТАНЦИОННОГО УПРАВЛЕНИЯ.                                                                   | 6               |
| ЗОНА ДЕИСТВИЯ ПУЛЬТА ДИСТАНЦИОННОГО УПРАВЛЕНИЯ                                                                  | ة<br>ي          |
| кнопки проектора и пульта дистанционного управления                                                             | ہ<br>م          |
| настроика и эксплуатация                                                                                        | 9               |
| УСТАНОВКА БАТАРЕЕК В ПУЛЬТ ДИСТАНЦИОННОГО УПРАВЛЕНИЯ                                                            | 9               |
| ВКЛЮЧЕНИЕ И ВЫКЛЮЧЕНИЕ ПРОЕКТОРА                                                                                | 10              |
| РЕГУЛИРОВКА ВЫСОТЫ ПРОЕКТОРА                                                                                    | 12              |
| настроика регулятора масштабирования, фокусировка и коррекция трапецеидального искажения<br>Настройка громкости | 13              |
| ΠΑΡΑΜΕΤΡΕΙ ΈΚΡΑΗΗΩΓΩ ΜΕΗΙΩ                                                                                      | 15              |
|                                                                                                    | 15              |
| ЭЛЕМЕНТЫ УПРАВЛЕНИЯ ЭКРАННОГО МЕНЮ                                                                              | 15              |
| просмотр экранного меню                                                                                         | 15              |
|                                                                                                    | 10              |
| ОВЗОГ ЭКРАННОГО МЕНЮ                                                                                            | 17              |
| ИЗОБРАЖЕНИЕ>>ЛОПОЛНИТ. МЕНЮ                                                                                     | 19              |
| Регулировка HSG                                                                                                 | 20              |
| Баланс белого                                                                                                   | 20              |
| Цветовая температура, установленная пользователем                                                               | 21              |
| Меню ДИСПЛЕЙ                                                                                                    | 22              |
| Регулировка компонентов ПК                                                                                      | 23              |
| Параметры 3D                                                                                                    | 24              |
| МЕНЮ НАСТРОИКИ СИСТЕМЫ>>ОСНОВНЫЕ                                                                                | 23<br>26        |
| Пастроики меню<br>Истоиции                                                                                      | 20<br>26        |
| НАСТРОЙКИ СИСТЕМЫ>>Лополнит меню                                                                                | 20              |
| Аудио                                                                                                    | 28              |
| Настройки лампы                                                                                                 | 28              |
| Closed Caption                                                                                                  | 29              |
| Меню ИНФОРМАЦИЯ                                                                                                 | 30              |
| ТО И ОБЕСПЕЧЕНИЕ БЕЗОПАСНОСТИ                                                                                   | 31              |
| Замена проекционной лампы                                                                                       | 31              |
| Очистка проектора                                                                                               | 33              |
| Очистка объектива                                                                                               | 33              |
| Очистка корпуса                                                                                                 | 33              |
| ИСПОЛЬЗОВАНИЕ ЗАМКА KENSINGTON <sup>®</sup>                                                                     | 34              |
| ПОИСК И УСТРАНЕНИЕ НЕИСПРАВНОСТЕЙ                                                                               | 35              |
| Обычные проблемы и решения                                                                                      | 35              |
| Советы по поиску и устранению неисправностей                                                                    | 35              |
| Сообщения "Ошибка светодиода"                                                                                   | 36              |
| НЕПОЛАДКИ ВОСПРОИЗВЕДЕНИЯ ИЗОБРАЖЕНИИ                                                                           | 36              |
| ПРОБЛЕМЫ С ЛАМПОИ                                                                                               | 37              |
| пенсигарности пульта дистанционного унгарления                                                                  | <i>31</i><br>38 |
| ОТПРАВКА ПРОЕКТОРА В СЕРВИСНЫЙ ШЕНТР                                                                            | 38              |
| НDМІ ВОПРОСЫ И ОТВЕТЫ                                                                                           | 39              |

## Проектор с технологией DLP – Руководство пользователя

| ТЕХНИЧЕСКИЕ ХАРАКТЕРИСТИКИ                                        |  |
|-------------------------------------------------------------------|--|
| Технические характеристики                                        |  |
| Зависимость размера проекции от расстояния от проектора до экрана |  |
| Расстояние от проектора до экрана и таблица размеров              |  |
| Таблица временных режимов                                         |  |
| Размеры проектора                                                 |  |
| НОРМАТИВНО-ПРАВОВОЕ СООТВЕТСТВИЕ                                  |  |
| Предупреждение федеральной комиссии связи                         |  |
| Канада                                                            |  |
| Сертификация по технике безопасности                              |  |
| ПРИЛОЖЕНИЕ І                                                      |  |
| Протокол RS-232C                                                  |  |

# Подготовка к эксплуатации

## Упаковочная ведомость

Осторожно распакуйте проектор и проверьте наличие следующих компонентов:

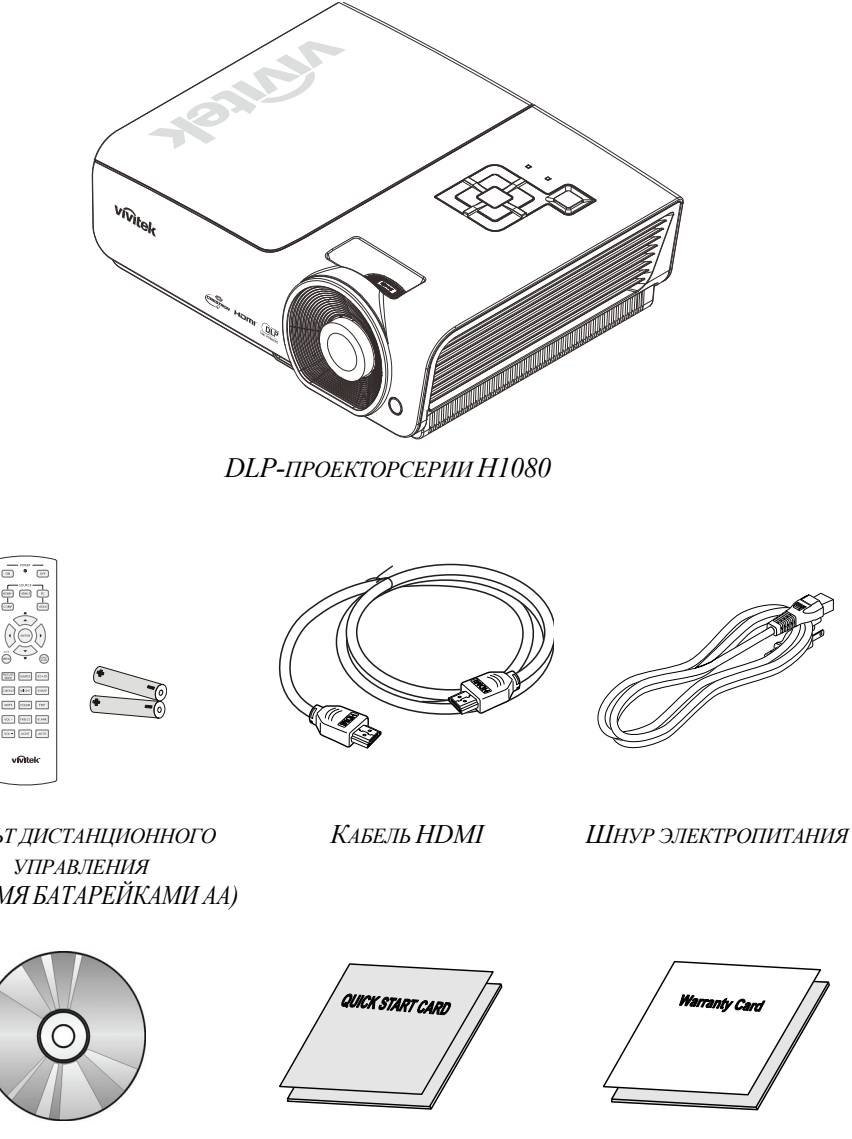

Пульт дистанционного УПРАВЛЕНИЯ (С ДВУМЯ БАТАРЕЙКАМИ АА)

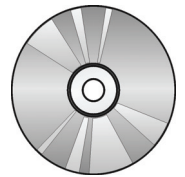

Компакт-диск С Руководством ПОЛЬЗОВАТЕЛЯ

КРАТКОЕ РУКОВОДСТВО

Гарантийный талон

В случае некомплекта, повреждения отдельных деталей или неисправности проектора немедленно обратитесь к торговому представителю. Рекомендуется сохранять оригинальную упаковку на случай возврата оборудования для гарантийного обслуживания.

## Осторожно:

Избегайте использования проектора в пыльной среде.

## Виды деталей проектора

Вид спереди и справа проекторасерии Н1080

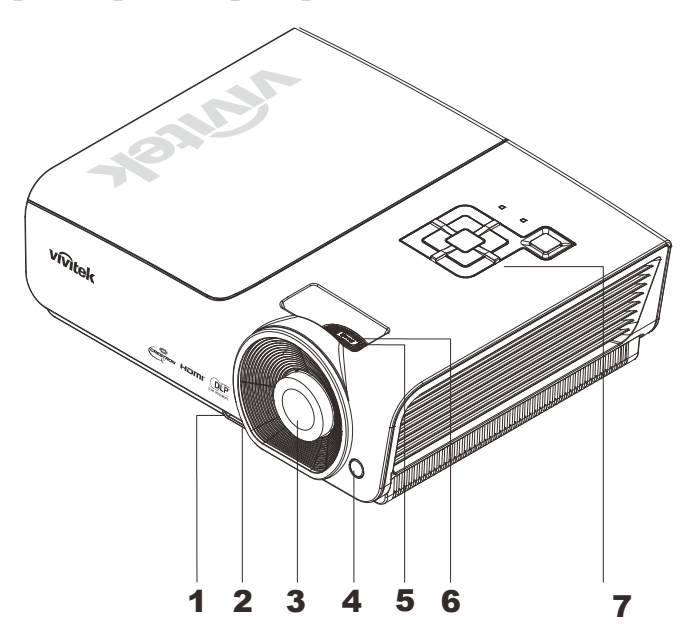

| Элемент | Ярлык                 | Описание                                                                     | См. на стр.: |  |
|---------|-----------------------|------------------------------------------------------------------------------|--------------|--|
| 1.      | Кнопка подъемника     | Нажмите для освобождения подъемника                                          | 12           |  |
| 2.      | Регулятор высоты      | Регулировка высоты проектора                                                 | 12           |  |
| 3.      | Объектив              | Объектив проектора                                                           |              |  |
| 4.      | Приемник ИК-сигналов  | ак ИК-сигналов Прием ИК-сигнала от пульта дистанционного управления <b>б</b> |              |  |
| 5.      | Регулятор фокусировки | Фокусировка проецируемого изображения                                        | 13           |  |
| 6.      | Регулятор увеличения  | Увеличение проецируемого изображения                                         | 15           |  |
| 7.      | Кнопки функций        | См. вид сверху – Кнопки экранного меню и<br>светодиодные индикаторы.         | 3            |  |

Важно:

Вентиляционные отверстия в проекторе обеспечивают хорошую циркуляцию воздуха для охлаждения лампы проектора. Не закрывайте вентилцяионные отверстия.

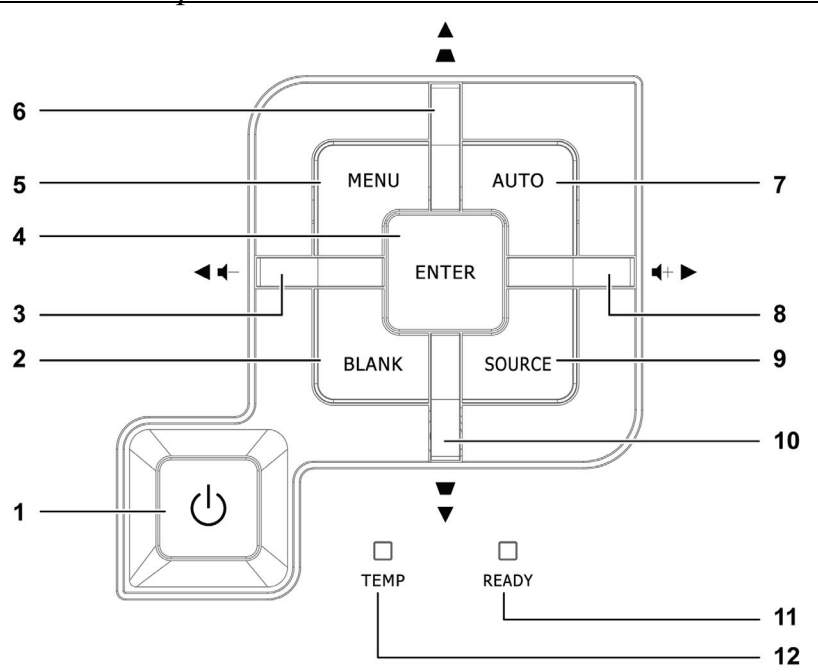

Вид сверху – Кнопки экранного меню и светодиодные индикаторы.

| Элемент | Ярлык                                                                            |                                                                                                    | Описание                                                                                                 | См. на стр.:     |  |  |
|---------|----------------------------------------------------------------------------------|----------------------------------------------------------------------------------------------------|----------------------------------------------------------------------------------------------------|------------------|--|--|
| 1.      | Кнопка «Power»<br>(Питание) <b>(</b>                                             | Эта кнопка<br>проектора                                                                                      | Эта кнопка служит для включения и выключения проектора.                                                  |                  |  |  |
| 2.      | Кнопка очистки<br>экрана                                                         | Отображен                                                                                                    | ние пустого экрана и выключение звука                                                                    |                  |  |  |
| 3.      | ▶ (курсор влево) /<br>Уменьшение<br>громкости (-)                                | Перемеще<br>меню Эксі                                                                                        | ние по меню и изменение параметров экранного<br>пресс-меню – для настройки громкости                     |                  |  |  |
| 4.      | Ввод                                                                             | Эта кнопка<br>выделенно                                                                                      | а служит для ввода или подтверждения<br>го пункта экранного меню                                         | 15               |  |  |
| 5.      | Меню                                                                             | Открытие                                                                                                    | и закрытие экранных меню                                                                                 | 13               |  |  |
| 6.      | ▲ (курсор вверх) /<br>коррекция<br>трапецеидального<br>искажения (+)             | Перемеще<br>Экспресс-и<br>искажения                                                                          | Іеремещение по меню и изменение параметров<br>Экспресс-меню – для коррекции трапецеидального<br>скажения |                  |  |  |
| 7.      | Кнопка<br>автоматической<br>регулировки                                          | Оптимизация размеров, положения и разрешения изображения                                                     |                                                                                                    |                  |  |  |
| 8.      | <ul> <li>(курсор вправо) /</li> <li>Увеличение</li> <li>громкости (+)</li> </ul> | Перемещение по меню и изменение параметров экранного 15 меню Экспресс-меню – для настройки громкости         |                                                                                                    |                  |  |  |
| 9.      | Кнопка источника<br>сигнала                                                      | Эта кнопка служит для входа в меню источников сигнала                                                        |                                                                                                    |                  |  |  |
| 10.     | ▲ (курсор вниз) /<br>коррекция<br>трапецеидального<br>искажения (-)              | Перемещение по меню и изменение параметров<br>Экспресс-меню – для коррекции трапецеидального 15<br>искажения |                                                                                                    |                  |  |  |
|         | Инликатор READY                                                                  | Красный                                                                                                    | Лампа готова к включению.                                                                                |                  |  |  |
| 11.     | (Готовность)                                                                     | Мигает                                                                                                    | Лампа не готова (прогрев/ отключение/ охлажде<br>(см. раздел Сообщения Ошибка светодиода на с            | ение)<br>тр. 36) |  |  |
| 12.     | Индикатор ТЕМР<br>(температура)                                                  | Мигает Индикация ошибки                                                                                      |                                                                                                    |                  |  |  |

<u>Вид сзади</u>

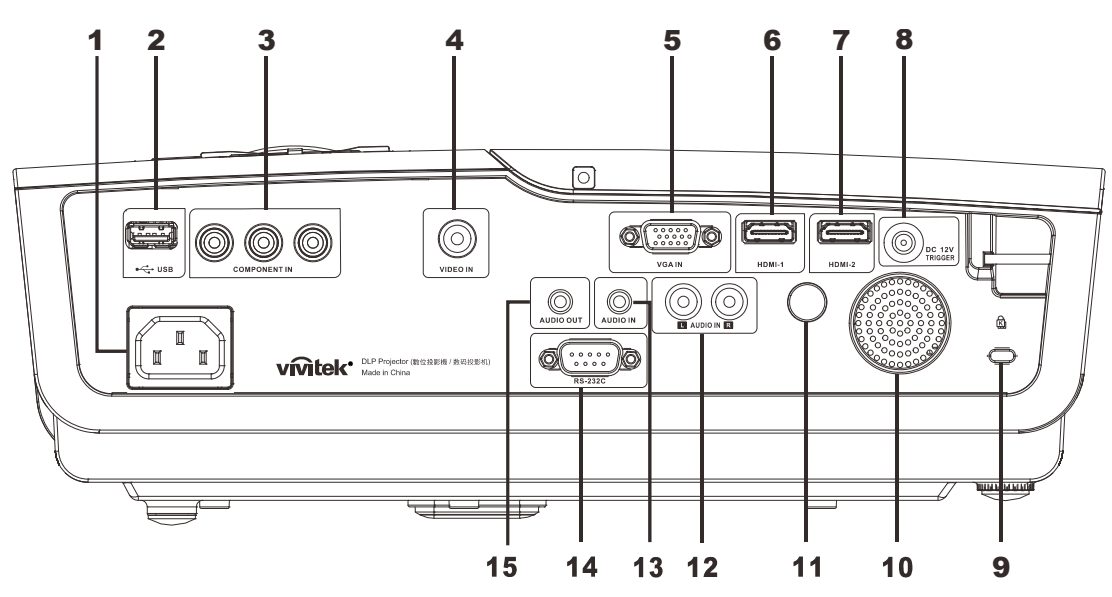

| Элемент | Ярлык                                                     | Описание                                                                                        | См. на стр.:     |  |
|---------|-----------------------------------------------------------|-------------------------------------------------------------------------------------------------|------------------|--|
| 1.      | Вход питания переменного тока                             | Подключение КАБЕЛЯ ПИТАНИЯ                                                                      | 10               |  |
| 2.      | (USB)                                                     | Подключение кабеля USB от компьютера                                                            |                  |  |
| 3.      | COMPONENT IN<br>(КОМПОНЕНТНЫЙ<br>ВХОД)                    | Эти входы служат для подключения компонентного видеосигнала от соответствующего видеоустройства |                  |  |
| 4.      | VIDEO IN                                                  | Подключение кабеля полного видеосигнала от устройс полного видеосигнала                         | ства – источника |  |
| 5.      | VGA IN                                                    | Подключение кабеля RGB от компьютера.                                                           |                  |  |
| 6.      | HDMI – 1                                                  | Подключение кабеля HDMI от устройства HDMI                                                      |                  |  |
| 7.      | HDMI – 2                                                  | Подключение кабеля HDMI от устройства HDMI                                                      |                  |  |
| 8.      | DC 12B                                                    | Подключение Выхода 12 В                                                                         |                  |  |
| 9.      | Замок Kensington                                          | Защита постоянного компонента с помощью системы замка Kensington® 34                            |                  |  |
| 10.     | Динамик                                                   | Выход для звука                                                                                 |                  |  |
| 11.     | Приемник ИК-<br>сигналов                                  | Прием ИК-сигнала от пульта дистанционного управления 6                                          |                  |  |
| 12.     | AUDIO IN (L и R)<br>(Аудиовход, левый и<br>правый каналы) | Подключение звукового кабеля от устройства – источника звука                                    |                  |  |
| 13.     | AUDIO IN                                                  | Подключение АУДИОКАБЕЛЯ устройства ввода                                                        |                  |  |
| 14.     | RS-232C                                                   | Подключение кабеля с последовательным портом RS-232 пульта<br>дистанционного управления         |                  |  |
| 15.     | AUDIO OUT<br>(Аудиовыход)                                 | Подключение кабеля аудиосигнала для выхода сквозного сигнала                                    |                  |  |

## Примечание:

При наличии различных источников сигнала для видеооборудования, для улучшения качества изображения рекомендуется следующая приоритетность подключения: HDMI, компонентный, композитный.

## <u>Нижняя часть</u>

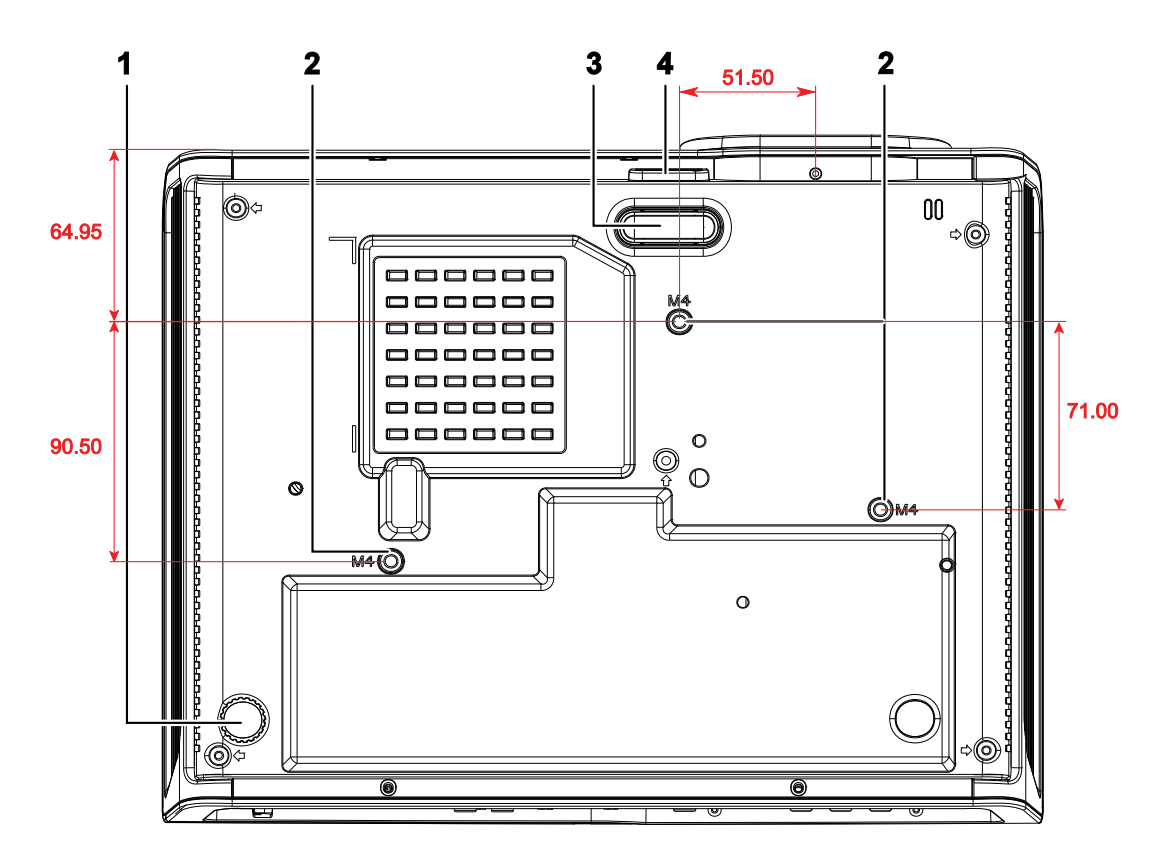

| Элемент | Ярлык                                  | Описание                                                                                    | См. на стр.: |
|---------|----------------------------------------|---------------------------------------------------------------------------------------------|--------------|
| 1.      | Регулятор наклона                      | Настройка углового положения выполняется вращением ручки регулятора.                        | 12           |
| 2.      | Отверстия для<br>потолочного крепления | Обратитесь к поставщику оборудования для получения сведений о креплении проектора к потолку |              |
| 3.      | Подъемник                              | При нажатии на кнопку подъемника ножка подъемника опускается.                               | 12           |
| 4.      | Кнопка подъемника                      | Нажмите для освобождения регулятора.                                                        |              |

## Примечание:

При установке убедитесь в использовании только тех потолочных креплений, которые указаны UL.

Для установки на потолке используйте утвержденную монтажную арматуру и винты М4 с максимальной длиной резьбовой части винта 6 мм (0,23 дюйма).

Конструкция потолочного крепления должна иметь подходящую форму и прочность. Установленное оборудование не должно превышать допустимую нагрузку на потолочное крепление. Дополнительным требованием по безопасности является способность потолочного крепления выдерживать нагрузку, в три раза превышающую вес оборудования (не менее 5,15 кг) в течение 60 секунд.

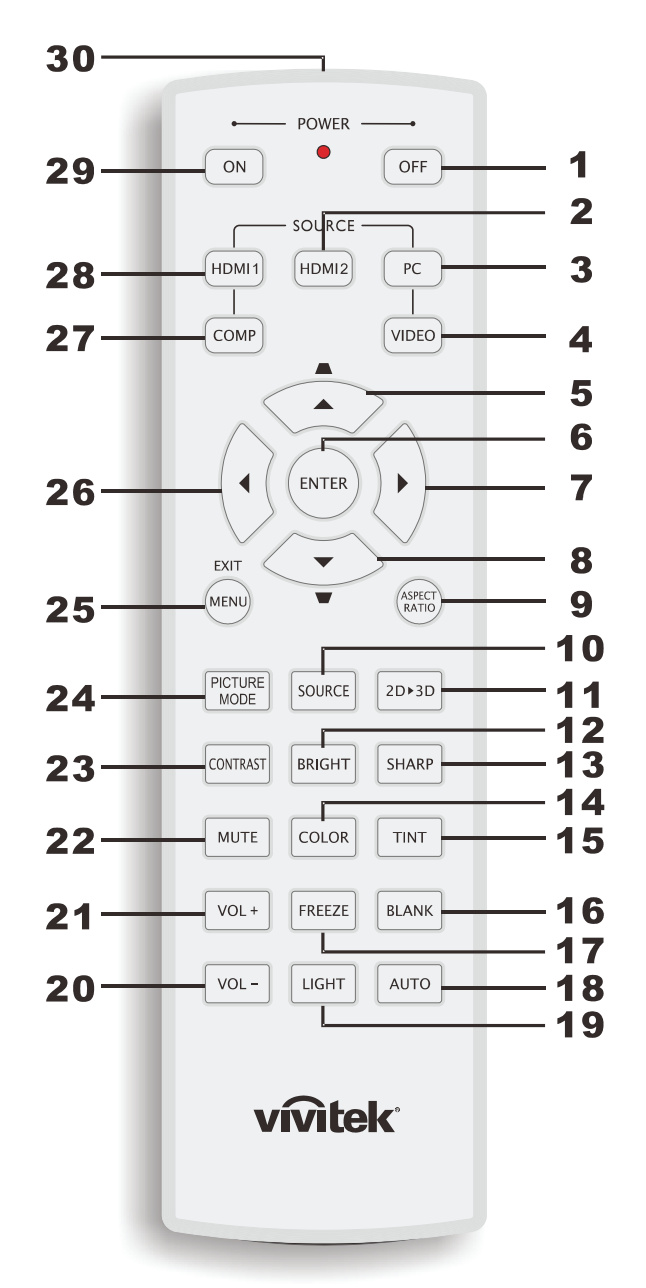

## Конструкция пульта дистанционного управления

#### Важно:

**1.** Старайтесь не использовать проектор при включенном ярком флуоресцентном освещении. Определенное высокочастотное флуоресцентное освещение может нарушить работу пульта дистанционного управления.

**2.** Убедитесь, что между пультом дистанционного управления и проектором не находятся какие-либо предметы. Если на пути между пультом дистанционного управления и проектором имеются какие-либо предметы, сигнал может отклоняться от отражающих поверхностей, например, проекционных экранов.

**3.** Клавиши и кнопки проектора выполняют те же функции, что и соответствующие кнопки на пульте дистанционного управления. В данном руководстве пользователя функции описаны на базе пульта дистанционного управления.

## Проектор с технологией DLP – Руководство пользователя

| Элемент | Ярлык                                                           | Описание См. 1                                                                                                    |          |  |
|---------|-----------------------------------------------------------------|----------------------------------------------------------------------------------------------------|----------|--|
| 1.      | Питание выключено                                               | Служит для выключения проектора                                                                                                    | 10       |  |
| 2.      | HDMI 2                                                          | Отображается активированный источник HDMI 2.                                                                                                    |          |  |
| 3.      | ПК                                                              | Отображается активированный источник ПК.                                                                                                    |          |  |
| 4.      | Гнездо VIDEO (вход<br>видеосигнала)                             | Отображается активированный источник ВИДЕОСИГНАЛА                                                                                                    |          |  |
| 5.      | Курсор вверх /<br>коррекция<br>трапецеидальных<br>искажений (+) | Перемещение по меню и изменение параметров<br>Экспресс-меню – для коррекции трапецеидального<br>искажения                                                                                                    | 15       |  |
| 6.      | Ввод                                                            | Эта кнопка служит для ввода и подтверждения<br>параметров экранного меню                                                                                                    | 15       |  |
| 7.      | Курсор вправо                                                   | Эта кнопка служит для перемещения и изменения                                                                                                    |          |  |
| 8.      | Курсор вниз                                                     | настроек в экранном меню                                                                                                    |          |  |
| 9.      | ФОРМАТ<br>ИЗОБРАЖЕНИЯ                                           | Отображается активированное значение ФОРМАТА ИЗОБ                                                                                                    | РАЖЕНИЯ. |  |
| 10.     | Кнопка источника<br>сигнала                                     | Служит для обнаружения источника входящего сигнала                                                                                                    |          |  |
| 11.     | 2D ► 3D                                                         | Переключение функции 2D на 3D через HDMI                                                                                                    | 15       |  |
| 12.     | ЯРКОСТЬ                                                         | Отображается шкала настройки яркости                                                                                                    |          |  |
| 13.     | РЕЗКОСТЬ                                                        | Отображается шкала настройки резкости                                                                                                    |          |  |
| 14.     | ЦВЕТ                                                            | Отображается шкала настройки цветности                                                                                                    |          |  |
| 15.     | ОТТЕНОК                                                         | Отображается шкала настройки оттенка                                                                                                    |          |  |
| 16.     | КНОПКА ОЧИСТКИ<br>ЭКРАНА                                        | Выполняется очистка экрана                                                                                                    |          |  |
| 17.     | СТОП-КАДР                                                       | Включение/выключение функции "стоп-кадра"                                                                                                    |          |  |
| 18.     | ABTO                                                            | Автоматическая настройка частоты, фазы и положения                                                                                                    |          |  |
| 19.     | ПОДСВЕТКА                                                       | Служит для включения или выключения подсветки пульта<br>дистанционного управления на 10 секунд. При нажатии на любую другую<br>кнопку при включенной подсветке пульта дистанционного управления<br>подсветка остается активной еще на 10 секунд. |          |  |
| 20.     | Уменьшение<br>громкости (-)                                     | Эта кнопка опускит на настройки громкости                                                                                                    | 15       |  |
| 21.     | Увеличение<br>громкости (+)                                     | Эта кнопка служит для настройки тромкости                                                                                                    | 13       |  |
| 22.     | ОТКЛЮЧЕНИЕ<br>ЗВУКА                                             | Эта кнопка служит для отключения звука встроенного дин                                                                                                    | амика    |  |
| 23.     | КОНТРАСТ                                                        | Отображается шкала настройки контраста                                                                                                    |          |  |
| 24.     | РЕЖИМ<br>ИЗОБРАЖЕНИЯ                                            | Служит для изменения параметров режима изображения                                                                                                    |          |  |
| 25.     | МЕНЮ/ ВЫХОД                                                     | Вызов и выход из экранных меню                                                                                                    |          |  |
| 26.     | Курсор влево                                                    | Эта кнопка служит для перемещения и изменения І<br>настроек в экранном меню                                                                                                    |          |  |
| 27.     | КОМПОНЕНТНЫЙ                                                    | Отображается активированный Компонентный источник сигнала.                                                                                                    |          |  |
| 28.     | HDMI 1                                                          | Отображается активированный источник HDMI 1.                                                                                                    |          |  |
| 29.     | Питание включено                                                | Служит для включения проектора 10                                                                                                    |          |  |
| 30.     | Передатчик ИК-<br>сигналов                                      | Служит для передачи сигналов проектору                                                                                                    |          |  |

## Зона действия пульта дистанционного управления

Для управления проектором с помощью пульта дистанционного управления используется инфракрасное излучение. Пульт дистанционного управления не обязательно направлять непосредственно на проектор. Держите пульт параллельно сторонам и задней панели проектора. При этом радиус действия пульта дистанционного управления составляет около 7 метров (23 футов) и 15 градусов выше или ниже уровня проектора. Если проектор не отвечает на сигналы пульта дистанционного управления, подойдите ближе к нему.

## Кнопки проектора и пульта дистанционного управления

Проектором можно управлять с помощью пульта дистанционного управления или кнопок, расположенных на верхней панели проектора. Все операции можно выполнять с помощью пульта дистанционного управления, а применение кнопок на проекторе ограничено.

# НАСТРОЙКА И ЭКСПЛУАТАЦИЯ

## Установка батареек в пульт дистанционного управления

1. Снимите крышку батарейного отсека, сдвинув ее в направлении стрелки.

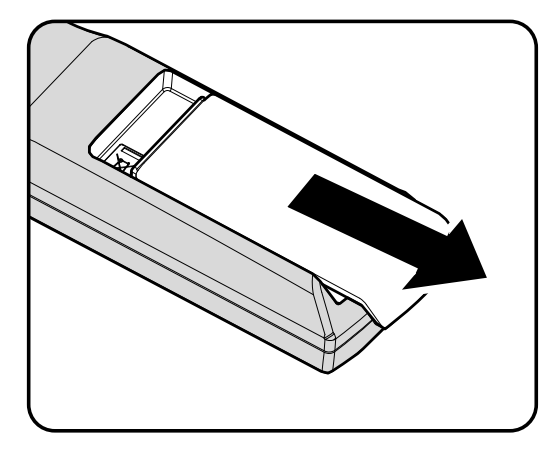

2. Установите батарейку положительным контактом вверх.

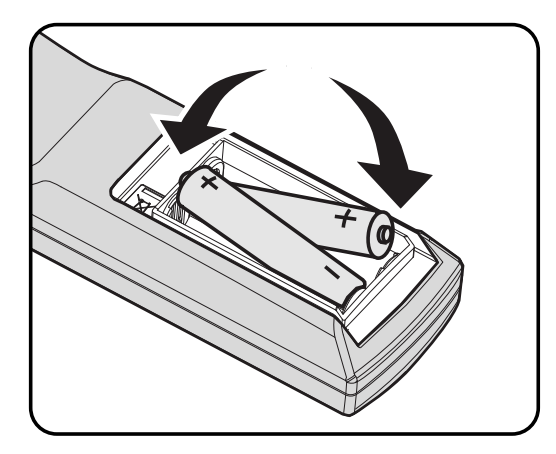

3. Установите крышку на место.

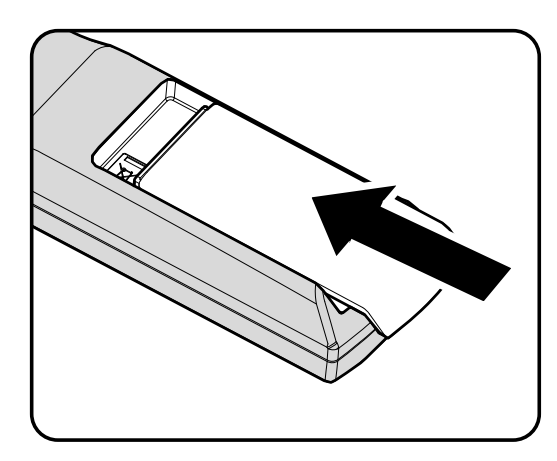

## Осторожно:

1. Используйте только батарейки АА (рекомендуются щелочные батарейки).

2. Утилизация отработанных батареек производится в соответствии с местными предписаниями и нормами.

3. Извлекайте батарейки, если проектор не используется продолжительное время.

## Включение и выключение проектора

- Подключите шнур электропитания к проектору. Другой конец включите в настенную розетку.
   Загорается U Питание питания.
- 2. Включите подключенные устройства.

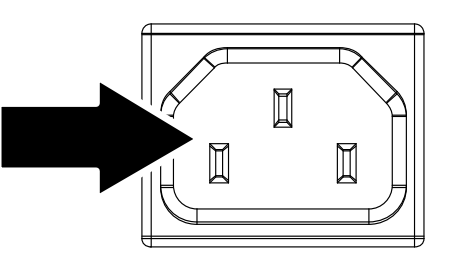

**3.** Убедитесь в том, что синий светодиодный ИНДИКАТОР **Питание** светится непрерывно, а не мигает. Затем нажмите кнопку **Питание** для включения проектора.

> Отображается начальный экран проектора и выполняется поиск подключенных устройств.

4. Если подключено несколько устройств-источников входного сигнала, нажмите на кнопку Источник и выберите устройство с помощью кнопок ▲ ▼.

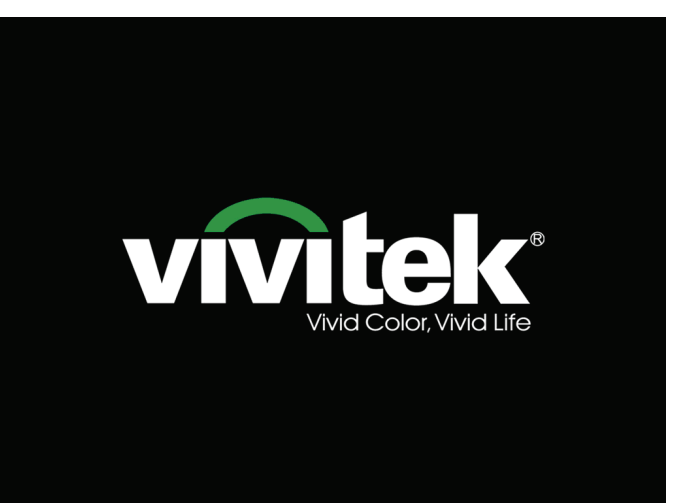

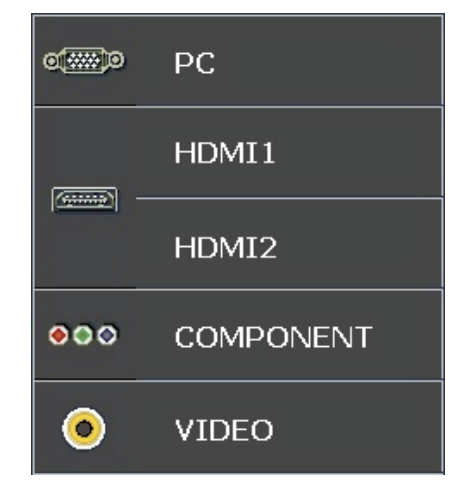

- ПК: аналоговый сигнал RGB
- HDMI 1/2: High Definition Multimedia Interface
- Компонентный: Вход DVD YCbCr / YPbPr.
- Video: обычный полный видеосигнал

**5.** При отображении окна Отключение питания нажмите на кнопку (b) на панели управления или оff на пульте дистанционного управления. Проектор выключится.

| Отключение питания                         |
|--------------------------------------------|
|                                            |
|                                            |
|                                            |
| Для выключения нажмите                     |
| на кнопку 🔞 еще раз.                       |
|                                            |
| Для отмены нажмите на любую другую кнопку. |

## Осторожно:

Не отсоединяйте сетевой кабель, пока не перестанет мигать светодиодный индикатор ГОТОВО, подтверждая охлаждение проектора.

## Регулировка высоты проектора

При выполнении настройки проектора обратите внимание на следующее:

- Проектор устанавливают на ровный и жесткий стол или подставку.
- Расположите проектор перпендикулярно экрану.
- Перед настройкой угла проецирования снимите крепление с задней регулировочной ножки.
- Обеспечьте безопасное расположение кабелей. На них можно споткнуться.

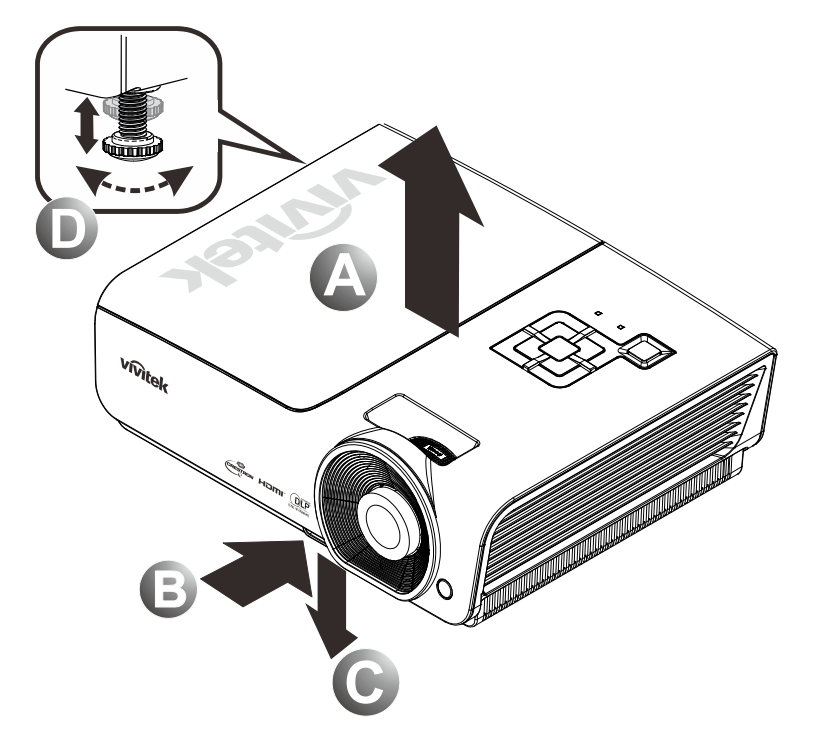

**1.** Чтобы приподнять проектор, поднимите проектор **[А]**и нажмите на кнопку подъемника **[B]**.

При этом ножка подъемника опускается [С].

- 2. Чтобы опустить проектор, нажмите на кнопку подъемника и надавите на верхнюю часть проектора.
- **3.** Для настройки угла наклона изображения поверните регулятор наклона **[D]** вправо или влево до получения желаемого угла наклона.

# Настройка регулятора масштабирования, фокусировка и коррекция трапецеидального искажения

- Для изменения (размера проецируемого) изображения и размера экрана используется регулятор маштабирование изображения В.
- Для повышения резкости проецируемого изображения используется регулятор фокусировка изображения (только для проектора) (А).
- **3.** Кнопки **Трапецеидальность** (на проекторе или пульте ДУ) используются для устранения трапецеидальности изображения (верх шире низа или наоборот).

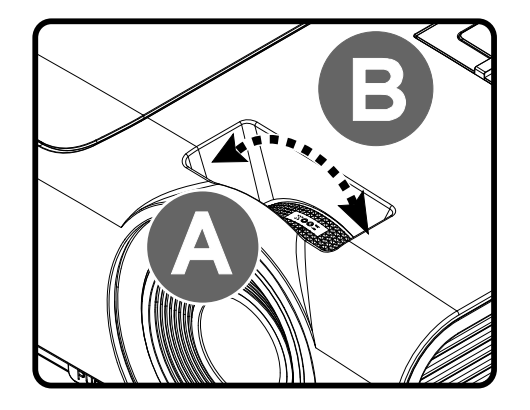

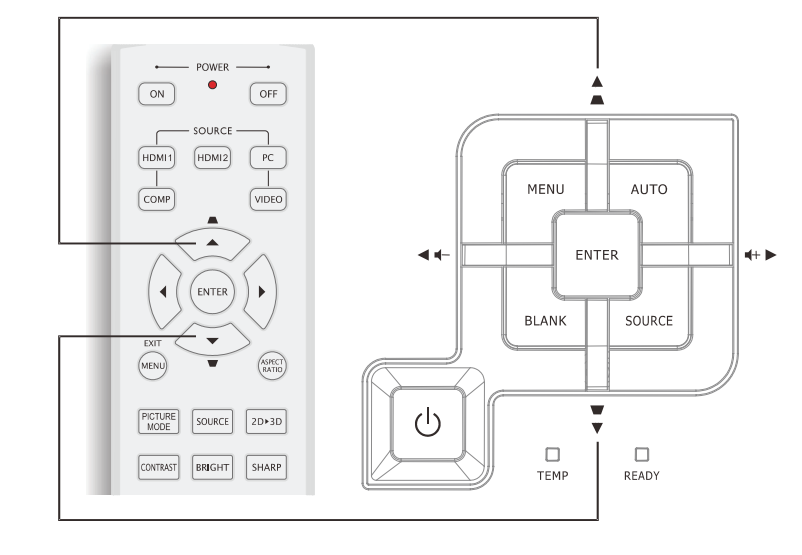

Пульт дистанционного управления и панель экранного меню

## 4. На дисплее

отображается элемент корректировки трапецеидального искажения.

Трапецеидальность 0

## Настройка громкости

 Нажмите на кнопки Громкость +/- на пульте ДУ. На дисплее отображается регулятор громкости.

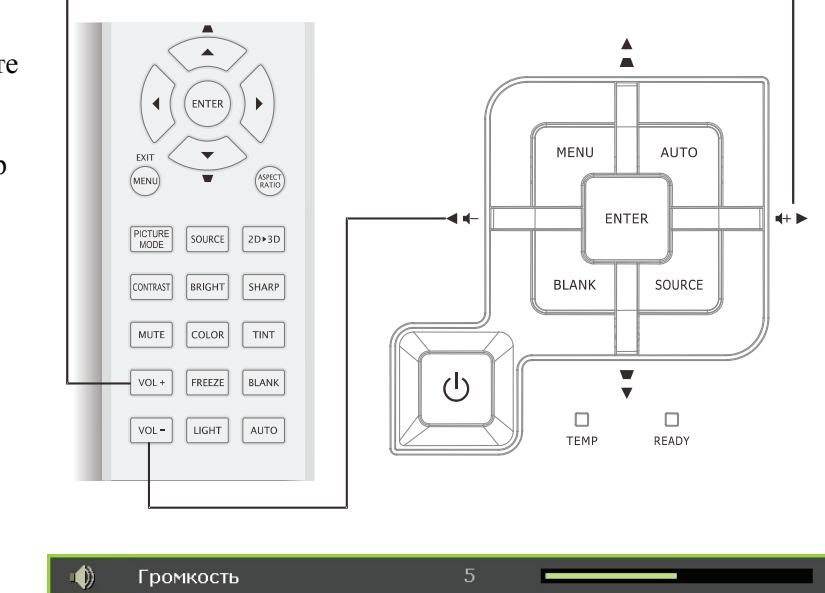

- Настройка Громкость +/- выполняется с помощью кнопок
   Левый или Правый курсор на клавиатуре проектора.
- **3.** Для отключения звука нажмите на кнопку **Без** звука (Данная функция включается только пультом ДУ).

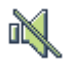

# Параметры экранного меню

## Элементы управления экранного меню

В проекторе имеется экранное меню, которое позволяет выполнять настройку изображения и изменять различные параметры.

## Просмотр экранного меню

Для просмотра экранного меню и внесения в него изменений можно использовать кнопки курсора на пульте ДУ или верхней панели проектора. Соответствующие кнопки проектора показаны на следующей иллюстрации

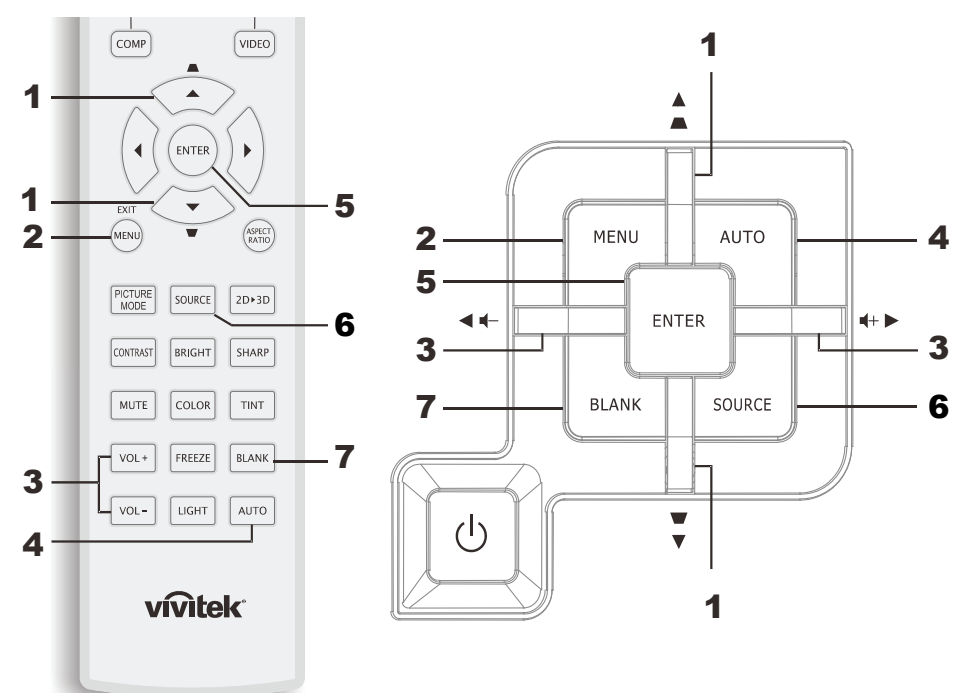

- 1. Для входа в экранное меню нажмите на кнопку **МЕНЮ**.
- Имеется шесть видов меню. Нажимайте на кнопку курсора ◄► для просмотра различных меню.
- Нажимайте на кнопку курсора ▲ ▼ для перемещения курсора вверх и вниз в рамках одного меню.
- Нажмите на кнопку ◄►для изменения значений отдельных параметров.
- Нажмите на кнопку МЕНЮ для выхода из экранного меню или подменю.

| ►         |                            | - 1<br>1<br>1 | •                  |
|-----------|----------------------------|---------------|--------------------|
| изоі      | БРАЖЕНИЕ >> Осно           | вные          |                    |
|           | Режим показа               |               | Пользовательский 1 |
|           | Режим пользователя         |               | Стандартный        |
| ×         | Яркость                    | 50            |                    |
|           | Контраст                   |               |                    |
|           | Насыщенность               |               | -                  |
| ۲         | Оттенок                    |               |                    |
| <b>**</b> | Резкость                   | 50            |                    |
|           | Телесный тон               | 50            |                    |
| <u> </u>  | Сохранить настройки        |               |                    |
|           | Сброс настроек изображения |               |                    |
|           |                            |               |                    |
|           |                            |               |                    |
|           |                            |               |                    |

#### Примечание:

В зависимости от источника видеосигнала, доступны не все пункты экранного меню. Например, пункт «**Регулировка компонентов ПК**» в меню «ИЗОБРАЖЕНИЕ>>Основные» можно изменять только при подключении к компьютеру. Элементы, которые не доступны, имеют серый цвет, их выбор не возможен.

## Настройка языка экранного меню (OSD)

Перед продолжением работы установите язык экранного меню.

1. Нажмите на кнопку **МЕНЮ**. Нажмите на кнопку курсора **◄**► для просмотра элементов **НАСТРОЙКИ СИСТЕМЫ>>Основные**.

|          | E 2 🕈 🕈                     |                |
|----------|-----------------------------|----------------|
| HAC      | СТРОЙКИ СИСТЕМЫ >> Основные |                |
| <b>A</b> | Язык                        | Русский        |
| ŧ        | Рекламный логотип           | VIVITEK        |
| <b>.</b> | Проекция                    | Спереди на ст. |
| ۷        | Таймер пустого экрана       | Отключено      |
| Ö        | Авто выкл                   | 20 мин         |
| 20       | Таймер сна                  | 30 мин         |
| <b>8</b> | Цвет фона                   | Фиолетовый     |
|          | Настройки меню              |                |
| <b>F</b> | Источник                    |                |
|          |                             |                |
|          |                             |                |
|          |                             |                |

- 2. Нажмите на кнопку курсора ▲ ▼ до выделения Язык.
- 3. Нажимайте на кнопку курсора ◄► до выбора желаемого языка.
- 4. Для выхода из экранного меню нажмите на кнопку МЕНЮ.

## Обзор экранного меню

Следующая иллюстрация поможет вам быстро найти настройки или определить диапазон настроек.

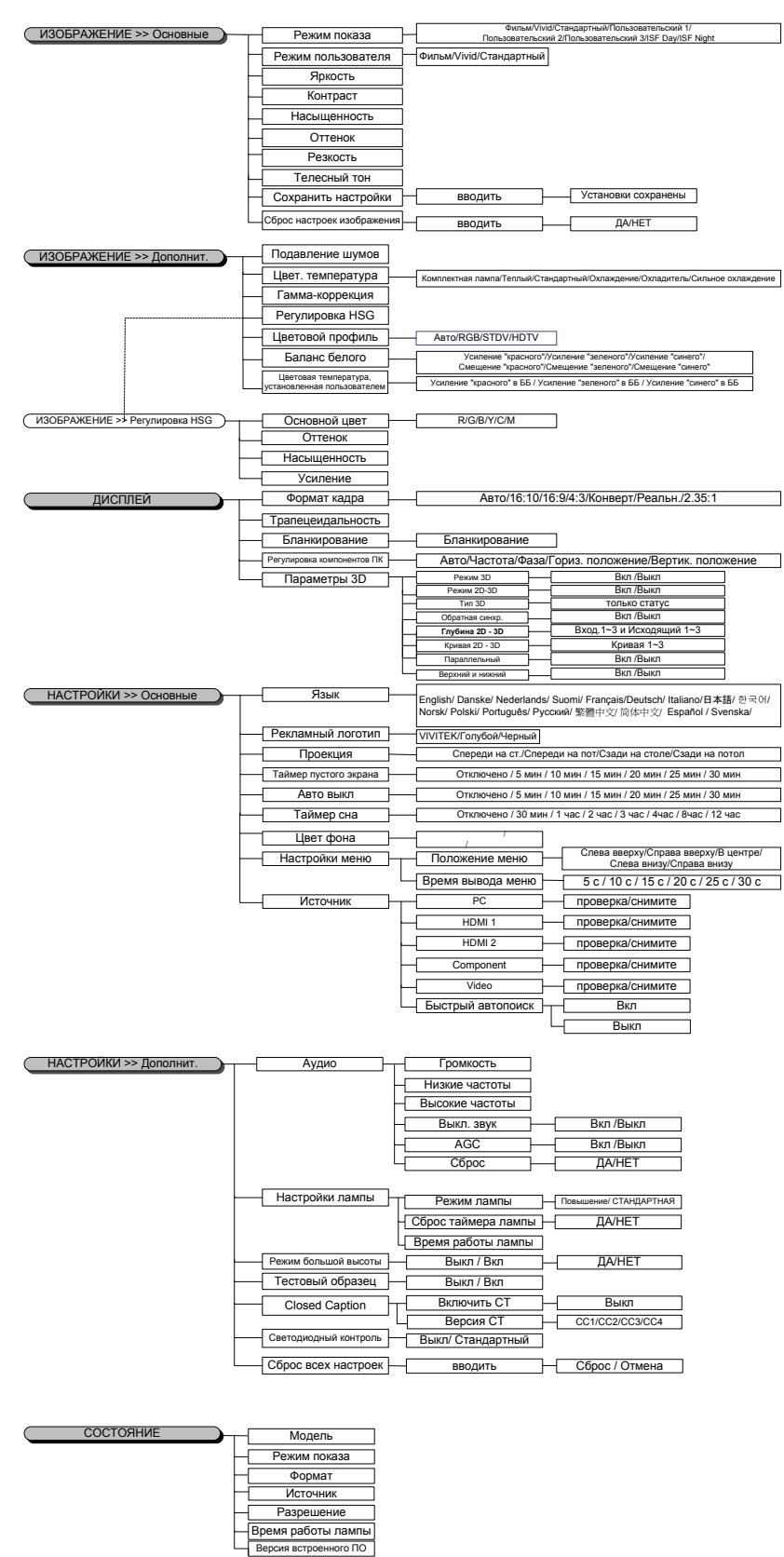

## ИЗОБРАЖЕНИЕ>>Основные Меню

Нажмите кнопку **МЕНЮ** для открытия **экранного** меню. Нажмите на кнопку курсора **◄** Для просмотра элементов меню **ИЗОБРАЖЕНИЕ>>Основные**. Нажмите на кнопку курсора **▲ ▼** для перемещения вверх и вниз в рамках меню **ИЗОБРАЖЕНИЕ>>Основные**. Нажмите на кнопку **◄ ▶** для изменения значений отдельных параметров.

## Примечание:

Изменение настроек в меню **ИЗОБРАЖЕНИЕ>>Основные** доступно только для Пользователя в режиме 1/2/3.

| $\checkmark$ |                       | ß     | Ъ. | ٢       |             |
|--------------|-----------------------|-------|----|---------|-------------|
| изоі         | БРАЖЕНИЕ >> О         | сновн | ые |         |             |
|              | Режим показа          |       |    | Пользов | ательский 1 |
|              | Режим пользователя    |       |    | Стан    | цартный     |
| *            | Яркость               |       | 50 |         |             |
|              | Контраст              |       | 0  |         | -           |
|              | Насыщенность          |       | 0  |         | -           |
| ۲            | Оттенок               |       | 0  |         |             |
| <u> </u>     | Резкость              |       | 50 |         |             |
|              | Телесный тон          |       | 50 |         |             |
| <b>2</b>     | Сохранить настройки   |       |    |         |             |
|              | Сброс настроек изобра | жения |    |         |             |
|              |                       |       |    |         |             |
| l .          |                       |       |    |         |             |

| Элемент                       | Описания                                                                                                    |
|-------------------------------|----------------------------------------------------------------------------------------------------|
| Режим показа                  | Нажимайте на кнопки курсора ◀ ► для установки режима воспроизведения.<br>(Диапазон: Фильм/ Яркий/ Стандартный/Пользовательский 1/ Пользовательский 2/<br>Пользовательский 3)<br>Примечания: При активном режиме ISF доступна функция ISF Day/ISF Night. |
| Режим<br>пользователя         | Нажмите на кнопку курсора ◀► для установки Режима пользователя.<br>(Диапазон: Фильм/ Яркий / Стандартный)                                                                                                    |
| Яркость                       | Нажимайте на кнопки курсора < 🕨 для регулирования яркости воспроизведения.                                                                                                    |
| Контраст                      | Нажимайте на кнопки курсора < 🕨 для регулирования контраста воспроизведения.                                                                                                    |
| Насыщенность                  | Нажимайте на кнопки курсора ◀▶ для регулирования насыщенности .<br>Примечания: Эта функция доступна только при выборе источника входного сигнала<br>Компонентный, Video.                                                                                |
| Оттенок                       | Нажимайте на кнопки курсора ◀▶ для настройки оттенков.<br>Примечания:Эта функция доступна только при выборе источника входящего сигнала<br>Компонентный, Video с системой NTSC.                                                                         |
| Резкость                      | Нажимайте на кнопки курсора ◀ ► для регулирования резкости воспроизведения.<br>Примечания: Эта функция доступна только при выборе источника входного сигнала<br>Компонентный, Video.                                                                    |
| Телесный тон                  | Нажимайте на кнопки курсора ◀▶ для настройки телесного тона воспроизведения.<br>Примечания: Эта функция доступна только при выборе источника входного сигнала<br>Компонентный, Video.                                                                   |
| Сохранить<br>настройки        | Для сохранения всех параметров настройки нажмите на кнопку Ввод.                                                                                                    |
| Сброс настроек<br>изображения | Нажмите на кнопку Ввод для сброса всех настроек до значений, установленных по умолчанию.                                                                                                    |

## ИЗОБРАЖЕНИЕ>>Дополнит. Меню

Нажмите кнопку **МЕНЮ** для открытия **экранного** меню. Нажмите на кнопку курсора **▲** для входа в меню **ИЗОБРАЖЕНИЕ>>Дополнит.** Нажимайте на кнопку курсора **▲ ▼** для перемещения курсора вверх и вниз в рамках меню **ИЗОБРАЖЕНИЕ>>Дополнит.** меню. Нажмите на кнопку **◀ ▶** для изменения значений отдельных параметров.

| $\mathbf{>}$  |                       |           | ð          | đ          | 3     | )                 |
|---------------|-----------------------|-----------|------------|------------|-------|-------------------|
| ИЗОЕ          | БРАЖЕН                | ИЕ >>     | Дополі     | нит.       |       |                   |
| á <b>j</b> i. | Подавлени             | е шумов   |            | 1          |       |                   |
| 448           | Цвет. темпе           | ература   |            |            |       | Комплектная лампа |
|               | Гамма-корр            | рекция    |            |            | 9     |                   |
|               | Регулировк            | ka HSG    |            |            |       |                   |
| ۲             | Цветовой профиль Авто |           |            |            |       |                   |
| <b>G</b>      | Баланс бел            | юго       |            |            |       |                   |
| П             | Цветовая т            | емператур | а, установ | вленная по | льзое | ателем            |
|               |                       |           |            |            |       |                   |
|               |                       |           |            |            |       |                   |
|               |                       |           |            |            |       |                   |
|               |                       |           |            |            |       |                   |
|               |                       |           |            |            |       |                   |

| Элемент                                                    | Описание                                                                                                    |
|------------------------------------------------------------|----------------------------------------------------------------------------------------------------|
| Подавление шумов                                           | Нажимайте на кнопку курсора <b>ч</b> для настройки шумоподавления.                                                                                                    |
| Цвет. температура                                          | Нажмите на кнопку <b>Ч</b> для установки цветовой температуры.                                                                                                    |
| Гамма-коррекция                                            | Нажмите на кнопку курсора ◀▶ для настройки гамма-коррекции воспроизведения. <b>Примечание:</b> Эта функция доступна только для Пользователя в режиме 1/2/3.                                  |
| Регулировка HSG                                            | Нажмите накнопку <b>Ввод</b> для входа в подменю <b>Регулировка HSG</b> .<br>См. <i>Регулировка HSG</i> на стр. 20.                                                                          |
| Цветовой профиль                                           | Нажмите на кнопку курсора ◀► для установки цветового профиля.<br>(Диапазон: Авто/ RGB/ SDTV/ HDTV)<br>Примечание: Эта функция доступна только при выборе источника входного сигнала<br>HDMI. |
| Баланс белого                                              | Нажмите накнопку <b>Ввод</b> для входа в подменю <b>Баланс белого</b> .<br>См. <i>Баланс белого</i> на стр. 20.                                                                              |
| Цветовая<br>температура,<br>установленная<br>пользователем | Нажмите накнопку <b>Ввод</b> для входа в подменю <b>Цветовая температура, установленная</b> пользователем.<br>См. <i>Цветовая температура, установленная пользователем</i> на стр. 21.       |

# <u>Регулировка HSG</u>

Нажмите на кнопку **Ввод** для входа в подменю **Регулировка HSG**.

| Регулировка HSG |       |   |  |
|-----------------|-------|---|--|
| Основной цвет   |       | R |  |
| Оттенок         | 0     | • |  |
| Насыщенность    | 100 🗖 |   |  |
| Усиление        | 100 🗖 |   |  |
|                 |       |   |  |
|                 |       |   |  |
|                 |       |   |  |
|                 |       |   |  |

| Элемент       | Описание                                                                                                    |
|---------------|----------------------------------------------------------------------------------------------------|
| Основной цвет | Нажимайте на кнопки ◀▶ для установки Основного цвета.<br>Примечание: Выполняется настройка шести цветов (R/ G/ B/ C/ M/ Y). |
| Оттенок       | Для настройки оттенка нажмите на кнопки ◀▶.                                                                                 |
| Насыщенность  | Для настройки насыщенности нажмите на кнопки <>.                                                                            |
| Усиление      | Для настройки усиления нажмите на кнопки ◄►.                                                                                |

## Баланс белого

| Баланс белого       |   |   |
|---------------------|---|---|
| Усиление "красного" | 0 |   |
| Усиление "зеленого" | 0 |   |
| Усиление "синего"   | 0 |   |
| Смещение "красного" | 0 |   |
| Смещение "зеленого" | 0 | - |
| Смещение "синего"   | 0 |   |
|                     |   |   |
|                     |   |   |

| Элемент             | Описание                                                                      |
|---------------------|-------------------------------------------------------------------------------|
| Усиление "красного" | Для настройки Увеличения уровня красного нажмите на кнопку курсора <b>ч</b> . |
| Усиление "зеленого" | Для настройки Увеличения уровня зеленого нажмите на кнопку курсора 🕨          |
| Усиление "синего"   | Для настройки Увеличения уровня синего нажмите на кнопку курсора <>           |
| Смещение "красного" | Для коррекции Искажения красного нажмите на кнопку курсора ৰ ►                |
| Смещение "зеленого" | Для коррекции искажений зеленого нажмите на кнопку курсора <b>ч</b>           |
| Смещение "синего"   | Для коррекции Искажения синего нажмите на кнопку курсора ৰ ►                  |

| Цветовая температура, устан | ювленн | ая пол | ьзователем |
|-----------------------------|--------|--------|------------|
| Усиление "красного" в ББ    | 100    | _      | _          |
| Усиление "зеленого" в ББ    | 100    | -      |            |
| Усиление "синего" в ББ      | 100    | _      |            |
|                             |        |        |            |
|                             |        |        |            |
|                             |        |        |            |
|                             |        |        |            |
|                             |        |        |            |

## Цветовая температура, установленная пользователем

| Элемент                  | Описание                                                                               |
|--------------------------|----------------------------------------------------------------------------------------|
| Усиление "красного" в ББ | Для коррекции Увеличения уровня красного в белом нажмите на кнопку курсора <b>◄►</b> . |
| Усиление "зеленого" в ББ | Для коррекции Увеличения уровня зеленого в белом нажмите на кнопку курсора<br>◀▶       |
| Усиление "синего" в ББ   | Для коррекции Увеличения уровня синего в белом нажмите на кнопку курсора ◀►            |

## Меню ДИСПЛЕЙ

Нажмите кнопку **МЕНЮ** для открытия **экранного** меню. Нажмите на кнопку курсора **▲** → для перемещения в рамках меню **ДИСПЛЕЙ**. Нажимайте на кнопку курсора **▲** ▼ для перемещения курсора вверх и вниз в рамках меню **ДИСПЛЕЙ**.

Нажмите на кнопку < > для изменения значений отдельных параметров.

|           | R          | 5         | ß       | ą  | 3 |      |
|-----------|------------|-----------|---------|----|---|------|
| дис       | СПЛЕЙ      |           |         |    |   |      |
| o         | Формат кад | pa        |         |    |   | Авто |
| -         | Трапецеида | альность  |         | 0  |   |      |
| *         | Бланкирова | ание      |         | 10 | _ |      |
| ×         | Регулировк | а компоне | нтов ПК |    |   |      |
| <u>3D</u> | Параметры  | 3D        |         |    |   |      |
|           |            |           |         |    |   |      |
|           |            |           |         |    |   |      |
|           |            |           |         |    |   |      |
|           |            |           |         |    |   |      |
|           |            |           |         |    |   |      |
|           |            |           |         |    |   |      |
|           |            |           |         |    |   |      |

| Элемент                 | Описание                                                                                                    |
|-------------------------|----------------------------------------------------------------------------------------------------|
| Формат кадра            | Нажмите на кнопку курсора ◀► для установки формата изображения.<br>(Диапазон: Авто/ 16:9/ 4:3/ Конверт/ Реальн./2.35:1)                   |
| Трапецеидальность       | Нажмите на кнопку курсора <b>Ч</b> для коррекции трапецеидального искажения.                                                              |
| Бланкирование           | Для настройки Бланкирования используются кнопки курсора <>                                                                                |
| Регулировка настроек ПК | Нажмите накнопку <b>Ввод</b> для входа в подменю <b>Регулировка компонентов ПК</b> .<br>См. <i>Регулировка компонентов ПК</i> на стр. 23. |
| Параметры 3D            | Нажмите на кнопку <b>◄</b> для настройки меню 3D.<br>См. <i>Параметры 3D</i> на стр. 24.                                                  |

## Регулировка компонентов ПК

Нажмите на кнопку Ввод для входа в подменю Регулировка компонентов ПК.

#### Примечание:

Изменение настроек в меню **Регулировка компонентов ПК** доступно только при выборе ПК в качестве источника входного сигнала (аналоговый сигнал RGB).

| Авто              |    |  |
|-------------------|----|--|
| Частота           | 0  |  |
| Фаза              | 32 |  |
| Гориз. положение  | 0  |  |
| Вертик, положение | 0  |  |
|                   |    |  |

| Элемент           | Описание                                                                                                    |
|-------------------|----------------------------------------------------------------------------------------------------|
| Авто              | Нажмите на кнопку <b>Ввод/Авто</b> на панели управления или на кнопку <b>Ввод/Авто</b> на пульте ДУ для автоматической настройки частоты, фазы и положения. |
| Частота           | Нажмите на кнопки ◀▶ для настройки объема выборки аналого-цифрового преобразования (АЦП).                                                                   |
| Фаза              | Нажмите на кнопки ◀► для настройки синхроимпульса выборки аналого-цифрового преобразования (АЦП).                                                           |
| Гориз. положение  | Нажмите на кнопки ◀▶ для смещения положения изображения вправо или влево.                                                                                   |
| Вертик. положение | Нажмите на кнопки <b>ч</b> для смещения положения изображения вверх или вниз.                                                                               |

## <u>Параметры 3D</u>

| Параметры З      | D       |
|------------------|---------|
| Режим 3D         | Выкл    |
| Режим 2D         | Выкл    |
| Тип 3D           | Выкл    |
| Обратная синхр.  | Выкл    |
| Глубина 2D - 3D  | Вход. 1 |
| Кривая 2D - 3D   | Выкл    |
| Параллельный     | Выкл    |
| Верхний и нижний | Выкл    |
|                  |         |

| Элемент Описание                                                                                  |                                                                                                    |
|---------------------------------------------------------------------------------------------------|----------------------------------------------------------------------------------------------------|
| Режим 3D                                                                                          | Для активации или деактивации Режима 3D нажмите на кнопки <b>ч</b> .                                                                                                    |
| Режим 2D                                                                                          | Для активации или деактивации Режима 2D в 3D нажмите на кнопки <b>ч</b> .                                                                                                    |
| Тип 3D Служит для отображения типа 3D текущего изображения.                                       |                                                                                                    |
| Обратная синхр. Для активации или деактивации Инверсного синхросигнала нажмите на кнопки <b>ч</b> |                                                                                                    |
| Глубина 2D - 3D Нажмите на кнопки <b>◄</b> ► для настройки глубины эффекта 3D.                    |                                                                                                    |
| Кривая 2D - 3D Для настройки 3D-кривой нажмите на кнопки ◀►.                                      |                                                                                                    |
| Параллельный                                                                                      | Для активации или деактивации преобразования изображения в формате 2D сторона-к-<br>стороне (в половине экрана) нажмите на кнопки ◀►<br>(Служит для преобразования двухмерного изображения в формате "сторона-к-стороне" в<br>чистую последовательность кадров 3D и придания трехмерного эффекта конечному<br>изображению). |
| Верхний и нижний                                                                                  | Для активации или деактивации преобразования изображения в формате 2D верх-к-низу (в половине экрана) нажмите на кнопки ◀►<br>(Служит для преобразования двухмерного изображения в формате "верх-к-низу" в чистую последовательность кадров 3D и придания трехмерного эффекта конечному изображению).                       |

Примечание: (2D в 3D содержание)

. Доступно только для источника сигнала HDMI с содержанием 2D в 3D (сигналы)

. Для просмотра в **очках DLP 3D**.

. 2D к 3D Разрешение дисплея: 720P.

## НАСТРОЙКИ СИСТЕМЫ>>Основные Меню

Нажмите кнопку **МЕНЮ** для открытия **экранного** меню. Нажмите на кнопку курсора **◄** Для просмотра элементов меню **НАСТРОЙКИ СИСТЕМЫ>>Основные**. Нажмите на кнопку курсора **▲ ▼** для перемещения вверх и вниз в рамках меню **НАСТРОЙКИ СИСТЕМЫ>>Основные**. Нажмите на кнопку **◄ ▶** для изменения значений отдельных параметров.

| >          | 🖾 🕘 👔 (                   | •              |
|------------|---------------------------|----------------|
| IAC        | СТРОЙКИ СИСТЕМЫ >> Основн | ые             |
| 龠          | Язык                      | Русский        |
| ¥          | Рекламный логотип         | VIVITEK        |
| L.         | Проекция                  | Спереди на ст. |
| ۲          | Таймер пустого экрана     | Отключено      |
| Ö          | Авто выкл                 | 20 мин         |
| <b>Z</b> o | Таймер сна                | 30 мин         |
|            | Цвет фона                 | Фиолетовый     |
|            | Настройки меню            |                |
|            | Источник                  |                |
|            |                           |                |
|            |                           |                |

| Элемент                  | Описание                                                                                                    |
|--------------------------|----------------------------------------------------------------------------------------------------|
| Язык                     | Нажмите на кнопки курсора ◀▶для выбора другого меню локализации.<br>(Диапазон: английский/датский/голландский/финский/французский/немецкий/<br>итальянский/японский/корейский/норвежский/польский/португальский/русский/китайск<br>ий -традиционное письмо/ китайский - упрощенное письмо/испанский/шведский) |
| Рекламный логотип        | Нажмите на кнопки курсора ◀▶для выбора другой экранной заставки.<br>(Диапазон: Vivitek/ Голубой/ Черный)                                                                                                    |
| Проекция                 | Нажмите на кнопки курсора ◀▶ для выбора одного из четырех методов проекции: Спереди на ст./ Спереди на пот/ Сзади на столе/ Сзади на потол.                                                                                                    |
| Таймер пустого<br>экрана | Нажимайте на кнопки курсора ◀▶ для установки таймера пустого экрана. После<br>указанного времени проецируемое изображение автоматически восстанавливается.<br>(Диапазон: <b>Отключено</b> / 5 мин/ 10 мин/ 15 мин/ 20 мин/ 25 мин/ 30 мин)                                                                    |
| Авто выкл                | Нажимайте на кнопки курсора ◀▶для установки таймера автоотключения. Проектор отключается автоматически при отсутствии входного сигнала в течение заданного периода времени.<br>(Диапазон: Отключено/ 5 мин/ 10 мин/ 15 мин/ 20 мин/ 25 мин/ 30 мин)                                                           |
| Таймер сна               | Нажимайте на кнопки курсора ◀ ▶ для установки таймера сна. По истечении установленного времени производится автоматическое отключение проектора. (Диапазон: <b>Отключено</b> / 30 мин/ 1 час/ 2 часа/ 3 часа/ 4 часа/ 8 часов/ 12 часов)                                                                      |
| Цвет фона                | Нажмите на кнопки курсора ◀▶ для выбора цвета фона при отсутствии входного сигнала.<br>(Диапазон: Фиолетовый/ Черный/ Голубой)                                                                                                    |
| Настройки меню           | Нажмите на кнопку <b>Ввод</b> для входа в подменю <b>Настройки меню</b> . См. <i>Настройки меню</i> на стр.26.                                                                                                    |
| Источник                 | Нажмите на кнопку Ввод для входа в подменю Источник. См. Источник на стр.26.                                                                                                    |

## Настройки меню

Нажмите на кнопку Ввод для входа в подменю Настройки меню.

| Настройки меню                             |                        |  |
|--------------------------------------------|------------------------|--|
| <u>Положение меню</u><br>Время вывода меню | <u>В центре</u><br>5 с |  |
|                                            |                        |  |
|                                            |                        |  |

| Элемент                                                                                                    | Описание |
|----------------------------------------------------------------------------------------------------|----------|
| Положение меню Нажимайте на кнопки ◀► для выбора одного из пяти местоположений экранного мен<br>Слева вверху/ Справа вверху/ В центре/ Слева внизу/ Справа внизу. |          |
| Время вывода меню до истечения време отображения экранного меню. (Диапазон: 5 сек/ 10 сек/ 15 сек/ 20 сек/ 25 сек/ 30 сек)                                        |          |

## <u>Источник</u>

Нажмите на кнопку Ввод для входа в подменю Источник.

| Источник          |              |
|-------------------|--------------|
| PC                | ~            |
| HDMI 1            | $\checkmark$ |
| HDMI 2            | $\checkmark$ |
| Component         | $\checkmark$ |
| Video             | $\checkmark$ |
| Быстрый автопоиск | Выкл         |

| Элемент           | Описание                                                                                                    |
|-------------------|----------------------------------------------------------------------------------------------------|
| PC                | Нажмите на кнопки <>> для включения или отключения источника ПК.                                                                                                    |
| HDMI 1            |                                                                                                    |
| HDMI 2            |                                                                                                    |
| Component         | Нажмите на кнопки <b>Ч</b> для включения или отключения Компонентного источника сигнала.                                                                                                    |
| Video             | Нажмите на кнопки <>> для включения или отключения источника видеосигнала.                                                                                                    |
| Быстрый автопоиск | Нажмите на кнопки ◀▶ для включения или отключения быстрого автопоиска доступного источника входного сигнала.<br>Примечания: После выбора желаемого источника функция быстрого автопоиска отключается. |

## НАСТРОЙКИ СИСТЕМЫ>>Дополнит. меню

Нажмите кнопку (МЕНЮ) для открытия экранного меню. Нажмите на кнопку курсора ◀► для просмотра элементов меню НАСТРОЙКИ СИСТЕМЫ>>Дополнит.. Нажмите на кнопку курсора ▲ ▼ для перемещения вверх и вниз в рамках меню НАСТРОЙКИ СИСТЕМЫ>>Дополнит..

|      |                         |            | ß     | đ      | 3     |             |  |
|------|-------------------------|------------|-------|--------|-------|-------------|--|
| HAC  | тройки                  | СИСТЕ      | мы >: | > Допо | лнит. |             |  |
|      | Аудио                   |            |       |        |       |             |  |
| ٢    | Настройки л             | ампы       |       |        |       |             |  |
| Ħ    | Режим боль              | шой высот  | ъ     |        |       | Выкл        |  |
| ්    | 🖇 Тестовый образец Выкл |            |       |        |       |             |  |
| TEXT | Closed Caption          |            |       |        |       |             |  |
| )    | Светодиодн              | ый контрол | Ъ     |        |       | Стандартный |  |
|      | Сброс всех              | настроек   |       |        |       |             |  |
|      |                         |            |       |        |       |             |  |
|      |                         |            |       |        |       |             |  |
|      |                         |            |       |        |       |             |  |
|      |                         |            |       |        |       |             |  |
|      |                         |            |       |        |       |             |  |

| Элемент               | Описание                                                                                                    |  |
|-----------------------|----------------------------------------------------------------------------------------------------|--|
| Аудио                 | Нажмите на кнопку Ввод для вызова подменю Аудио. См. Аудио на стр. 28.                                                                                                    |  |
| Настройки лампы       | Нажмите на кнопку <b>Ввод</b> для вызова подменю <b>Настройки лампы</b> . См. <i>Настройки лампы</i> на стр. 28.                                                              |  |
| Режим большой высоты  | Кнопками ◀▶ включите или отключите данный режим. Он включается, если высота над уровнем моря превышает 1500 м или температура превышает 40°С.                                 |  |
| Тестовый образец      | Кнопками <b>ч</b> включите или отключите режим отображения тестовой сетки.                                                                                                    |  |
| Closed Caption        | Нажмите на кнопку <b>Ввод</b> для вызова подменю <b>Closed Caption</b> .<br>См. <i>Closed Caption</i> на стр. 29.                                                             |  |
| Светодиодный контроль | Нажмите на кнопку ◀▶ для выбора светодиодного регулятора.<br>Выберите Стандартный для активации светодиодного индикатора или Выкл для<br>отключения светодиодного индикатора. |  |
| Сброс всех настроек   | Нажмите на кнопку <b>Ввод</b> для сброса всех настроек до значений, установленных по умолчанию.                                                                               |  |

## <u>Аудио</u>

Нажмите на кнопку Ввод для входа в подменю Аудио.

| A | Аудио            |   |      |  |
|---|------------------|---|------|--|
|   | Громкость        | 5 |      |  |
|   | Bass             | 0 |      |  |
|   | Высокие частоты  | 0 | -    |  |
|   | Отключение звука |   | Выкл |  |
|   | AGC              |   | Вкл  |  |
|   | Сброс            |   |      |  |
|   |                  |   |      |  |

| Элемент          | Описание                                                                                 |  |
|------------------|------------------------------------------------------------------------------------------|--|
| Громкость        | Кнопками ◀► отрегулируйте громкость воспроизведения.                                     |  |
| Bass             | Bass Кнопками <b>◄</b> ► отрегулируйте низкие частоты.                                   |  |
| Высокие частоты  | Высокие частоты Кнопками ◀► отрегулируйте высокие частоты.                               |  |
| Отключение звука | Нажмите на кнопки <b>Ч</b> для включения или выключения динамика.                        |  |
| AGC              | Нажмите на кнопки <b>ч</b> для включения или выключения настройки AGC.                   |  |
| Сброс            | Нажмите на кнопку Ввод для сброса всех настроек до значений, установленных по умолчанию. |  |

## Настройки лампы

Нажмите на кнопку Ввод для входа в подменю Настройки лампы.

| Н | Настройки лампы     |             |  |  |  |  |  |  |  |
|---|---------------------|-------------|--|--|--|--|--|--|--|
|   | Режим лампы         | СТАНДАРТНАЯ |  |  |  |  |  |  |  |
|   | Сброс таймера лампы |             |  |  |  |  |  |  |  |
|   |                     |             |  |  |  |  |  |  |  |
|   |                     |             |  |  |  |  |  |  |  |
|   |                     |             |  |  |  |  |  |  |  |
|   | Время работы лампы  | 0 Hr        |  |  |  |  |  |  |  |
|   |                     |             |  |  |  |  |  |  |  |

| Элемент             | Описание                                                                                 |  |  |
|---------------------|------------------------------------------------------------------------------------------|--|--|
| Режим лампы         | Кнопками <b>ч</b> установите яркость лампы.                                              |  |  |
| Сброс таймера лампы | Нажмите кнопку Ввод, чтобы сбросить счетчик отработанного времени лампы после ее замены. |  |  |
| Время работы лампы  | Показывает наработку лампы в часах.                                                      |  |  |

# Closed Caption

Нажмите на кнопку **Ввод** для входа в подменю **Closed Caption**.

| Closed Caption           |                   |  |  |  |  |  |
|--------------------------|-------------------|--|--|--|--|--|
| Включить СТ<br>Версия СТ | <u>Вкл</u><br>СТ1 |  |  |  |  |  |
|                          |                   |  |  |  |  |  |
|                          |                   |  |  |  |  |  |
|                          |                   |  |  |  |  |  |

| Элемент     | Описание                                                             |  |  |
|-------------|----------------------------------------------------------------------|--|--|
| Включить СТ | Кнопками ◀▶ включите или отключите режим отображения скрытых титров. |  |  |
| Версия СТ   | Кнопками <b>&lt;&gt;</b> выберите версию скрытых титров.             |  |  |

## Меню ИНФОРМАЦИЯ

Нажмите кнопку **МЕНЮ** для открытия **экранного** меню. Нажмите на кнопку курсора **◄**► для входа в **Меню ИНФОРМАЦИЯ**.

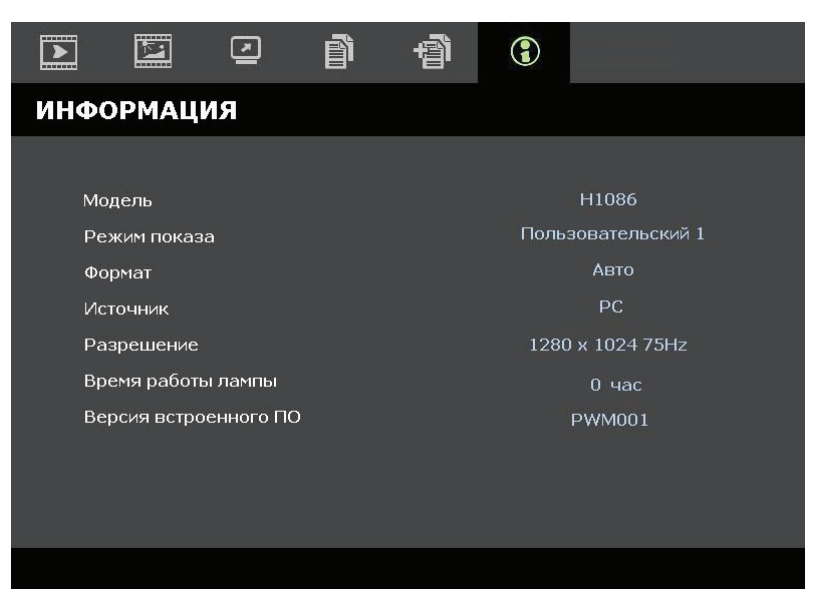

| Элемент                                                  | Описание                                                                      |  |  |
|----------------------------------------------------------|-------------------------------------------------------------------------------|--|--|
| Модель                                                   | Служит для отображения имени или идентификационного номера модели.            |  |  |
| Режим показа Отображается текущий режим воспроизведения. |                                                                               |  |  |
| Формат                                                   | Отображается текущий формат изображения.                                      |  |  |
| Источник                                                 | Отображается активированный источник входного сигнала.                        |  |  |
| Разрешение                                               | Этот пункт отображает собственное разрешение источника входного видеосигнала. |  |  |
| Время работы лампы                                       | Показывает наработку лампы в часах.                                           |  |  |
| Версия встроенного ПО                                    | Отображение версии встроенного ПО данного проектора.                          |  |  |

### Примечание:

Состояние, указанное в данном меню, предназначено исключительно для просмотра и не подлежит редактированию.

# ТО И ОБЕСПЕЧЕНИЕ БЕЗОПАСНОСТИ

## Замена проекционной лампы

После сгорания проекционную лампу следует заменить. Замена производится только на сертифицированные комплектующие, которые можно заказать у местного торгового представителя.

## Важно:

а. В проекционной лампе данного устройства содержится небольшое количество ртути.

**b**.Запрещается утилизация данного устройства вместе с бытовыми отходами.

**с.**Утилизация данного продукта должна производиться в соответствии с нормами, установленными местными органами власти.

#### Внимание:

Не забудьте выключить проектор и вынуть шнур из розетки не менее, чем за 30 минут до замены лампы. Невыполнение этих условий приводит к серьезным ожогам.

**1.** Выверните один винт на крышке отсека лампы.

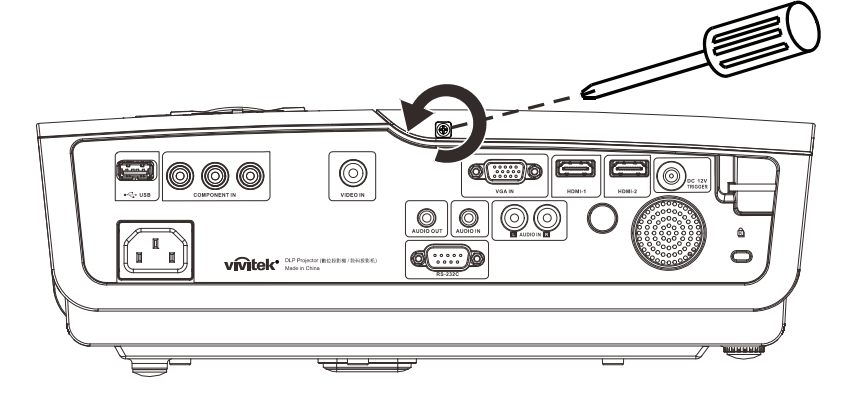

2. Снимите крышку лампового отсека.

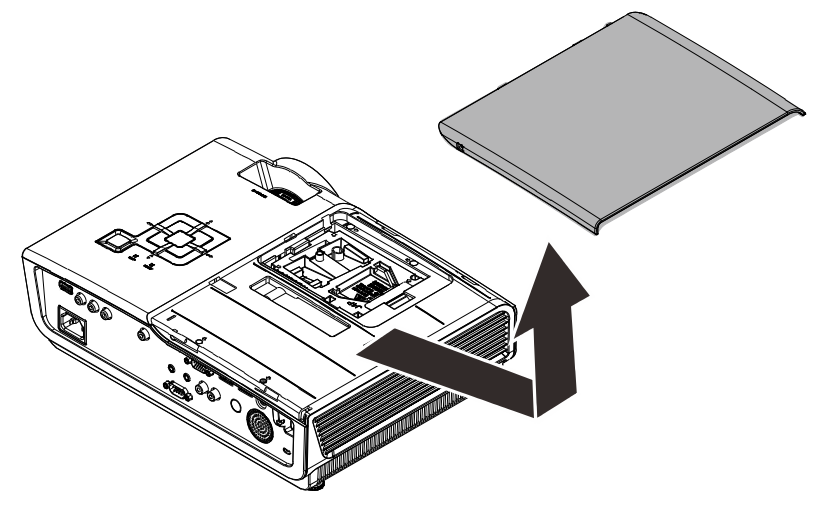

## Проектор с технологией DLP – Руководство пользователя

- **3.** Выньте три винта из модуля лампы.
- **4.** Поднимите вверх ручку модуля.

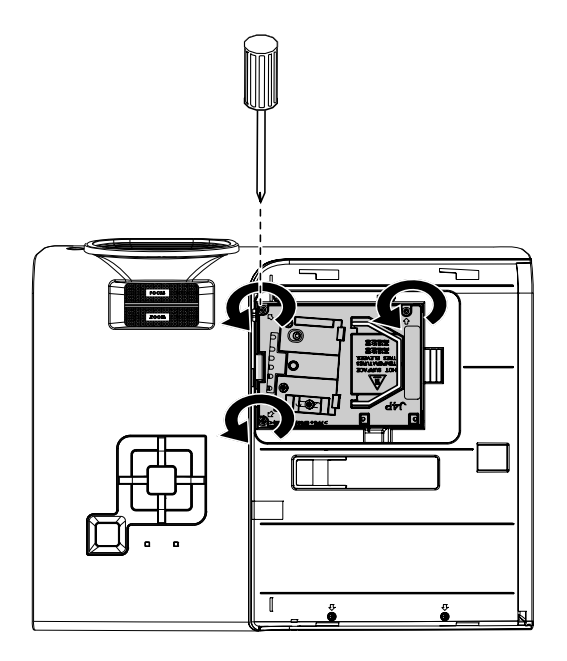

5. Выньте блок лампы, с усилием потянув за ручку блока.

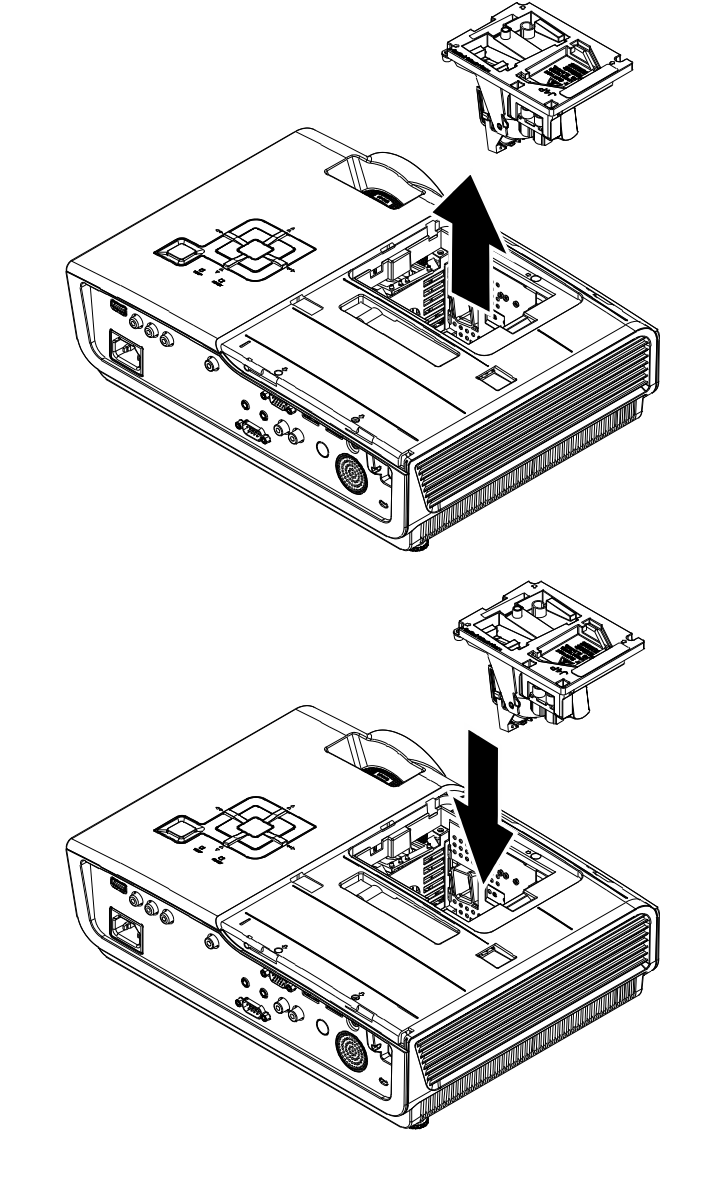

 Для установки нового модуля лампы повторите пункты 1 – 5 в обратном порядке.
 При установке совместите модуль лампы на одном уровне с разъемом во избежание повреждений.

> **Примечание:**Перед тем, как затянуть винты, модуль лампы должен быть надежно установлен на месте и разъем надлежащим образом присоединен.

## Очистка проектора

Чтобы обеспечить бесперебойную работу проектора, необходимо очищать его от пыли и сажи.

#### Осторожно:

**1.** Не забудьте выключить проектор и вынуть шнур из розетки не менее, чем за 30 минут до очистки. Невыполнение этих условий приводит к серьезным ожогам.

2. При очистке используйте слегка увлажненную ткань. Не допускайте попадания воды в вентиляционные отверстия проектора.

**3.**Если во время очистки внутрь корпуса проектора попадет небольшое количество воды, не включайте проектор в электрическую розетку и поставьте в хорошо проветриваемом месте на несколько часов до начала эксплуатации.

**4.**Если во время очистки внутрь корпуса проектора попадет большое количество воды, отправьте проектор в сервисный центр.

## Очистка объектива

Средство для очистки оптических линз можно приобрести практически в любом магазине фототоваров. Для очистки объектива проектора выполните следующие действия:

- 1. Нанесите небольшое количество средства для очистки оптических линз на чистую мягкую ткань. (Не наносите моющее средство прямо на объектив).
- 2. Слегка протрите линзы круговыми движениями.

#### Осторожно:

1. Не используйте абразивные моющие средства или растворители.

2. Для предупреждения обесцвечивания или нарушения цвета не наносите моющее средство непосредственно на корпус проектора.

## Очистка корпуса

Для очистки корпуса проектора выполните следующие действия:

- 1. Вытрите пыль чистой, смоченной в воде тканью.
- 2. Смочите ткань теплой водой с мягким моющим средством (например, средством для мытья посуды), затем протрите корпус.
- 3. Смойте все моющее средство с ткани и снова протрите проектор.

#### Осторожно:

Для предупреждения обесцвечивания или нарушения цвета не используйте абразивные моющие средства на спиртовой основе.

# Использование замка Kensington®

Для обеспечения безопасности прикрепите проектор к стационарному объекту с помощью разъема Kensington и кабеля безопасности.

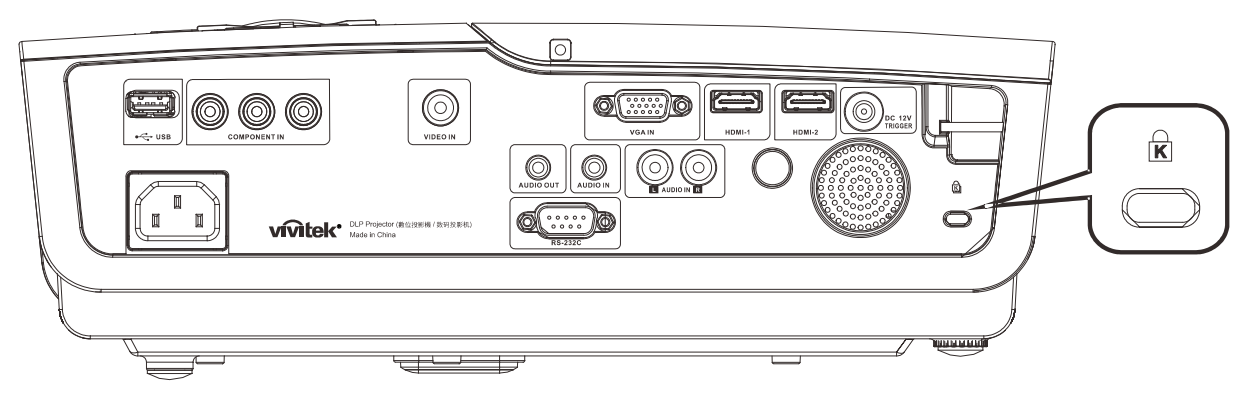

#### Примечание:

Подробные сведения о покупке соответствующего кабеля безопасности Kensington можно получить у поставщика.

Блокировка доступа соответствует системе безопасности MicroSaver компании Kensington. Замечания отправляйте по адресу: Kensington, 2853 Campus Drive, San Mateo, CA 94403, U.S.A. (США) Тел.: 800-535-4242, *http://www.Kensington.com*.

# Поиск и устранение неисправностей

## Обычные проблемы и решения

В настоящем руководстве представлены советы по решению проблем, которые могут возникнуть при эксплуатации проектора. Если проблему решить не удалось, обратитесь за помощью к торговому представителю.

Зачастую, затратив время на поиск и устранение неисправностей, пользователь обнаруживает, что проблема не сложнее, чем ненадежное соединение. Рассмотрите следующие возможные проблемы перед тем, как переходить к мерам по их решению.

- С помощью другого электроприбора проверьте исправность электрической розетки.
- Проектор должен быть включен.
- Проверьте надежность всех соединений.
- Подключенное к проектору устройство должно быть включено.
- Убедитесь в том, что подключенный компьютер не находится в спящем режиме.
- Проверьте, чтобы подключенный ноутбук был настроен на внешнее воспроизведение.
   (Обычно для этого нужно нажать на комбинацию клавиш Fn-key на ноутбуке).

## Советы по поиску и устранению неисправностей

В каждом разделе, посвященном определенной проблеме, выполните действия, соблюдая предложенный порядок. Это поможет вам быстрее решить проблему.

Постарайтесь выявить проблему и избежать замены исправных деталей. Например, если вы заменили батарейки, а проблема осталась, снова вставьте оригинальные батарейки и перейдите к следующему действию.

Ведите учет действий, выполняемых при поиске и устранении неисправностей: Информация может оказаться полезной при вызове специалистов из службы технической поддержки и при отправке проектора в сервисный центр.

## Сообщения Ошибка светодиода

| Сообщения об ошибках                                      | Индикатор<br>«Power»<br>(Питание) | Индикатор<br>«Ready»<br>(Готовность) | Индикатор<br>«Темр»<br>(Температура) |
|-----------------------------------------------------------|-----------------------------------|--------------------------------------|--------------------------------------|
| Лампа готова                                              | ВКЛ.                              | ВКЛ.                                 | ВЫКЛ.                                |
| Запуск (режим ожидания, питание от сети переменного тока) | ВКЛ.                              | ВЫКЛ.                                | ВЫКЛ.                                |
| Охлаждение                                                | ВКЛ.                              | Мигает                               | ВЫКЛ.                                |
| Перегрев                                                  | ВЫКЛ.                             | ВЫКЛ.                                | ВКЛ.                                 |
| Ошибка датчика теплового отключения                       | Мигает 4 раз                      | Мигает 4 раз                         | ВЫКЛ.                                |
| Ошибка лампы                                              | Мигает 5 раз                      | ВЫКЛ.                                | ВЫКЛ.                                |
| Ошибка вентилятора записывающего устройства               | Мигает 6 раз                      | Мигает 1 раз                         | ВЫКЛ.                                |
| Ошибка вентилятора лампы                                  | Мигает 6 раз                      | Мигает 2 раз                         | ВЫКЛ.                                |
| Ошибка вентилятора, поглощающего мощность                 | Мигает 6 раз                      | Мигает 3 раз                         | ВЫКЛ.                                |
| Ошибка вентилятора DMD                                    | Мигает 6 раз                      | Мигает 4 раз                         | ВЫКЛ.                                |
| Корпус открыт                                             | Мигает 7 раз                      | ВЫКЛ.                                | ВЫКЛ.                                |
| Ошибка DMD/ Сбой включения                                | Мигает 8 раз                      | ВЫКЛ.                                | ВЫКЛ.                                |
| Ошибка цветового круга                                    | Мигает 9 раз                      | ВЫКЛ.                                | ВЫКЛ.                                |

В случае ошибки отключите шнур электропитания пер. тока, подождите 1 (одну) минуту, а затем снова включите проектор. Если индикаторы «POWER» (Питание) или «LAMP» (Лампа) продолжают мигать или светится индикатор «TEMP» (Температура), обратитесь в сервисный центр.

## Неполадки воспроизведения изображений

## Проблема: Изображение на экране отсутствует

- 1. Проверьте настройки ноутбука или компьютера.
- 2. Отключите все оборудование и снова включите питание оборудования в правильном порядке.

## Проблема: Изображение размыто

- 1. Настройте Фокусировку проектора.
- 2. Нажмите на кнопкуАвтоподстройка на пульте ДУ или проекторе.
- **3.** Убедитесь в том, что расстояние от проектора до экрана не выходит за рамки установленного 10-метрового (33-футового) диапазона.
- 4. Проверьте чистоту объектива проектора.

#### Проблема: Изображение шире в верхней или нижней части экрана (трапецеидальный эффект)

- 1. Расположите проектор перпендикулярно экрану.
- **2.** Для устранения проблемы нажмите на кнопку **Трапецеидальность** на пульте ДУ или панели проектора.

## Проблема: Изображение перевернуто

Проверьте параметр **Проекция** в меню Установка I.

#### Проблема: Изображение в полоску

- 1. Установите настройки по умолчанию для параметров **Частота** и **Трекинг** в меню **Компьютер** экранного меню.
- 2. Чтобы убедиться в том, что проблема не связана с подключением видеокарты ПК, подключите проектор к другому компьютеру.

#### Проблема: Изображение плоское, неконтрастное

Измените настройки Контраст в меню Изображение экранного меню.

# Проблема: Цвет проецируемого изображения не соответствует изображению источника.

Измените настройки Цвет. температура и Гамма-коррекция в меню Изображение экранного меню.

## Проблемы с лампой

#### Проблема: Проектор не испускает свет

- 1. Проверьте надежность подключения кабеля питания.
- 2. Подключите другой электроприбор к источнику электропитания для проверки его исправности.
- 3. Выполните перезапуск проектора в правильном порядке и убедитесь в том, что индикатор питания горит зеленым цветом.
- 4. Если вы недавно заменили лампу, заново выполните все подключения лампы.
- 5. Замените модуль лампы.
- 6. Поместите старую лампу обратно в проектор и отправьте проектор в сервисный центр.

#### Проблема: Отключение лампы

- 1. Перепады напряжения могут вызвать отключение лампы. Повторно подключите кабель питания. При горящем светодиодном индикаторе READY (Готовность) нажмите на кнопку питания.
- 2. Замените модуль лампы.
- 3. Поместите старую лампу обратно в проектор и отправьте проектор в сервисный центр.

## Неисправности пульта дистанционного управления

#### Проблема: Проектор не отвечает на сигналы пульта дистанционного управления

- 1. Направьте пульт дистанционного управления в направлении сенсора, расположенного на корпусе проектора.
- 2. Убедитесь в том, что между пультом дистанционного управления и сенсором не установлены какие-либо предметы.
- 3. Выключите флуоресцентное освещение в помещении.
- 4. Проверьте полярность батареек.
- 5. Замените батарейки.
- 6. Отключите другие устройства с активным инфракрасным излучением, находящиеся вблизи проектора.
- 7. Отправьте пульт дистанционного управления в сервисный центр.

## Звуковые проблемы

#### Проблема: Звук отсутствует

- 1. Настройте громкость с помощью пульта ДУ.
- 2. Настройте громкость источника звукового сигнала.
- 3. Проверьте подключение звукового кабеля.
- 4. Проверьте выход звукового сигнала с помощью других динамиков.
- 5. Отправьте проектор в сервисный центр.

#### Проблема: Звук искажен

- 1. Проверьте подключение звукового кабеля.
- 2. Проверьте выход звукового сигнала с помощью других динамиков.
- 3. Отправьте проектор в сервисный центр.

## Отправка проектора в сервисный центр

В том случае, если проблему не удается решить самостоятельно, отправьте проектор в сервисный центр. Упакуйте проектор в оригинальную картонную упаковку. Приложите описание проблемы и перечень мер, принятых вами для устранения проблемы: Эта информация может оказаться полезной для специалистов сервисного центра. Обслуживание проектора производится в месте его приобретения.

## НDМІ Вопросы и ответы

#### В. В чем состоит разница между "стандартным" кабелем HDMI и "высокоскоростным" кабелем HDMI?

Недавно компания HDMI Licensing, LLC объявила о том, что при проведении испытаний все кабели будут разделены на стандартные и высокоскоростные.

- Стандартные HDMI кабели ("категории 1") прошли проверку на эффективность работы на скорости 75 МГЦ или до 2,25 ГБ/с, что эквивалентно сигналу 720р/1080i.
- Высокоскоростные HDMI кабели (или "категория 2") прошли проверку на эффективность работы на скорости 340МГЦ или до 10,2 Гб/с, это самое высокоскоростное широкополосное устройство среди кабелей HDMI, которое успешно справляется с сигналами 1080р, включая те, которые имеют повышенную глубину цвета и (или) повышенную скорость обновления из источника. Кроме того, высокоскоростные кабели совместимы с дисплеями с повышенным разрешением, в частности, мониторами для кинотеатров WQXGA (разрешающая способность: 2560 х 1600).

## В. Как проложить HDMI кабели длиной свыше 10 метров?

Многие приверженцы HDMI работают на HDMI решениях, в которых эффективное расстояние кабеля стало намного больше стандартного 10-метрового диапазона. Эти компании производят разнообразные решения, включая активные кабели (действующие электронные приборы, встроенные в кабели, усиливающие и расширяющие сигнал кабеля), регенераторы сигналов, усилители, а также CAT5/6 и волоконные решения.

#### В. Как определить прохождение НDMI кабелем сертификации?

Для всех продуктов HDMI требуется сертификация производителя в рамках технических условий на проведение испытаний на соответствие HDMI. Однако в некоторых случаях логотип HDMI нанесен на кабели, которые не прошли испытания в установленном порядке. HDMI Licensing, LLC осуществляет активные следственные мероприятия по указанным случаям, чтобы обеспечить надлежащее использование товарного знака HDMI на рынке. Мы рекомендуем потребителям приобретать кабели из известных источников и надежных компаний.

Более подробную информацию см. на веб-сайте <u>http://www.hdmi.org/learningcenter/faq.aspx#49</u>

# Технические характеристики

## Технические характеристики

| Модель                                     | H1086-3D                                                                                                    |  |  |  |  |
|--------------------------------------------|----------------------------------------------------------------------------------------------------|--|--|--|--|
| Тип дисплея                                | TI DLP DMD 0,65"                                                                                                  |  |  |  |  |
| Собственное разрешение                     | 1920 x 1080                                                                                                    |  |  |  |  |
| Bec                                        | 3,5 кг (7,8 фунтов)                                                                                               |  |  |  |  |
| Проекционное расстояние                    | 1 ~ 10 метров                                                                                                    |  |  |  |  |
| Размер проекционного<br>экрана             | 25" ~ 300"                                                                                                    |  |  |  |  |
| Объектив проектора                         | Ручная фокусировка/ручное увеличение                                                                              |  |  |  |  |
| Коэффициент<br>масштабирования             | 1.2                                                                                                    |  |  |  |  |
| Коррекция<br>трапецеидального<br>искажения | +/- 30 градусов                                                                                                   |  |  |  |  |
| Методы проецирования                       | Прямое, обратное, со стола/с потолка (обратное, прямое)                                                           |  |  |  |  |
| Совместимость данных                       | VGA, SVGA, XGA, SXGA, UXGA, Mac                                                                                   |  |  |  |  |
| SDTV/EDTV/HDTV                             | 480i, 480p,576i, 576p, 720p, 1080i, 1080p                                                                         |  |  |  |  |
| Совместимость с<br>видеостандартами        | NTSC 4.43, PAL (M/N/60), SECAM                                                                                    |  |  |  |  |
| Частота строк                              | 15,6 - 91,1 кГц                                                                                                   |  |  |  |  |
| Частота кадров                             | 50 - 85 Гц                                                                                                    |  |  |  |  |
| Сертификаты безопасности                   | ФКС-В, UL, cUL, CB, CE, CCC, KC, PCT, NOM и C-tick                                                                |  |  |  |  |
| Рабочая температура                        | 5° ~ 35°C                                                                                                    |  |  |  |  |
| Размеры (В х В х Ш)                        | 332,8 мм x 113 мм x 254,6 мм (13,1" x 4,45" x 10,0")                                                              |  |  |  |  |
| Вход источника<br>переменного тока         | Переменный ток, допустимое напряжение 100 - 240 В, типовое напряжение 110 В (100 - 240) /± 10%                    |  |  |  |  |
| Энергопотребление                          | Стандартный режим: 250Вт(Стандартный)/ 270Вт(макс.)<br>Режим увеличения: 290Вт(Стандартный)/ 310Вт(макс.)         |  |  |  |  |
| Режим ожидания                             | < 0,5 ватта                                                                                                    |  |  |  |  |
| Лампа                                      | 230Вт                                                                                                    |  |  |  |  |
| Динамик                                    | АМР 5Вт динамик                                                                                                   |  |  |  |  |
|                                            | Цифровой: HDMI x 2                                                                                                |  |  |  |  |
| RVOTULIO DOPLOMLI                          | Аналоговый: RGB HD-15 x 1                                                                                         |  |  |  |  |
| Блодиыс развемы                            | Компонентный: RCA x 3                                                                                             |  |  |  |  |
|                                            | Вход аудио: $\phi$ 3,5 мм стерео мини-разъем х 1; RCA х 2 П/Л                                                     |  |  |  |  |
|                                            | Mini-jack crepeo x 1                                                                                              |  |  |  |  |
| Выходные разъемы                           | DC_out (Спусковая кнопка экрана): гнездо постоянного тока, 1 шт. (выходная функция: 12 В постоянного тока, 200мА) |  |  |  |  |
| Контрольные раздемы                        | RS-232 : DSUB-9 x 1                                                                                               |  |  |  |  |
| Контрольные развемы                        | Функция эмуляции клавиатуры: разъем USB типа А                                                                    |  |  |  |  |
| Безопасность                               | Замок Kensington                                                                                                  |  |  |  |  |

## Зависимость размера проекции от расстояния от проектора до экрана

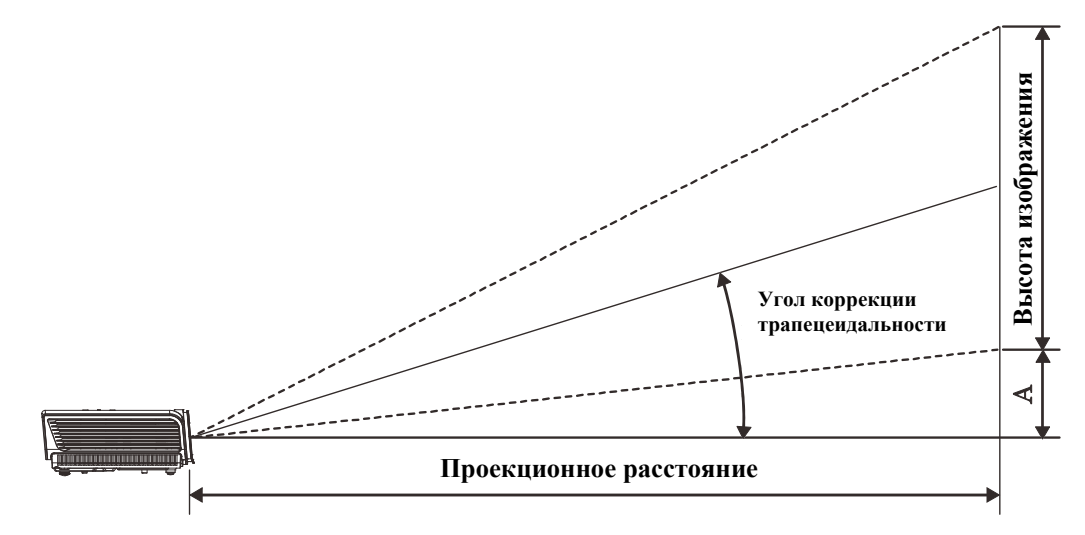

Расстояние от проектора до экрана и таблица размеров

| Д         | ИАГОН | аль экрана 1  | 6:9  | проекци                      | Рертика пі пор                       |              |            |
|-----------|-------|---------------|------|------------------------------|--------------------------------------|--------------|------------|
| ДИАГОНАЛЬ |       | ШИРИНА ВЫСОТА |      | МИНИМАЛЬНОЕ (С               | ODEILLEE                             | МАКСИМАЛЬНОЕ | СМЕЩЕНИЕ В |
| дюймы     | ММ    | ММ            | ММ   | МАКСИМАЛЬНЫМ<br>УВЕЛИЧЕНИЕМ) | СРЕДНЕЕ (С МИНИМАЛЬНЬ<br>УВЕЛИЧЕНИЕМ |              | M MM       |
| 30        | 76    | 664           | 374  | 1056                         | 1162                                 | 1267         | 56         |
| 40        | 1016  | 886           | 498  | 1408                         | 1549                                 | 1690         | 75         |
| 50        | 1270  | 1107          | 623  | 1760                         | 1936                                 | 2112         | 93         |
| 60        | 1524  | 1328          | 747  | 2112                         | 2323                                 | 2534         | 112        |
| 80        | 2032  | 1771          | 996  | 2816                         | 3098                                 | 3379         | 149        |
| 100       | 2540  | 2214          | 1245 | 3520                         | 3872                                 | 4224         | 187        |
| 120       | 3048  | 2657          | 1494 | 4224                         | 4646                                 | 5069         | 224        |
| 150       | 3810  | 3321          | 1868 | 5280                         | 5808                                 | 6336         | 280        |
| 200       | 5080  | 4428          | 2491 | 7040                         | 7744                                 | 8448         | 374        |
| 220       | 5588  | 4870          | 2740 | 7744                         | 8518                                 | 9293         | 411        |
| 250       | 6350  | 5535          | 3113 | 8800                         | 9680                                 | 10560        | 467        |
| 300       | 7620  | 6641          | 3736 | 10560                        |                                      |              | 560        |

## Таблица временных режимов

Проектор воспроизводит несколько типов разрешений. В следующей таблице представлены разрешения, которые отображаются проектором.

| Сигнал                                  | Разрешение  | ЧАСТОТА<br>СТРОК<br>(КГЦ) | ЧАСТОТА<br>КАДРОВ<br>(ГЦ) | Композ<br>итный | Компоне<br>нтный | RGB<br>(аналоговый) | НDMI<br>(Цифровой) |
|-----------------------------------------|-------------|---------------------------|---------------------------|-----------------|------------------|---------------------|--------------------|
| NTSC                                    |             | 15,734                    | 60,0                      | 0               |                  | —                   | —                  |
| PAL/SECAM                               |             | 15,625                    | 50,0                      | 0               |                  | _                   | —                  |
|                                         | 720 x 400   | 37,9                      | 85,0                      |                 |                  | 0                   | 0                  |
|                                         | 640 x 480   | 31,5                      | 60,0                      |                 |                  | 0                   | 0                  |
|                                         | 640 x 480   | 37,9                      | 72,8                      |                 |                  | 0                   | 0                  |
|                                         | 640 x 480   | 37,5                      | 75,0                      |                 |                  | 0                   | 0                  |
|                                         | 640 x 480   | 43,3                      | 85,0                      |                 |                  | 0                   | 0                  |
|                                         | 800 x 600   | 35,2                      | 56,3                      |                 |                  | 0                   | 0                  |
|                                         | 800 x 600   | 37,9                      | 60,3                      |                 |                  | 0                   | 0                  |
|                                         | 800 x 600   | 46,9                      | 75,0                      |                 |                  | 0                   | 0                  |
|                                         | 800 x 600   | 48,1                      | 72,2                      |                 |                  | 0                   | 0                  |
|                                         | 800 x 600   | 53,7                      | 85,1                      |                 |                  | 0                   | 0                  |
|                                         | 1024 x 768  | 48,4                      | 60,0                      |                 |                  | 0                   | 0                  |
| VESA                                    | 1024 x 768  | 56,5                      | 70,1                      |                 |                  | 0                   | 0                  |
| VESA                                    | 1024 x 768  | 60,0                      | 75,0                      |                 |                  | 0                   | 0                  |
|                                         | 1024 x 768  | 68,7                      | 85,0                      |                 |                  | 0                   | 0                  |
|                                         | 1280 x 800  | 49,7                      | 59,8                      |                 |                  | 0                   | 0                  |
|                                         | 1280 x 800  | 62,8                      | 74,9                      |                 |                  | 0                   | 0                  |
|                                         | 1280 x 800  | 71,6                      | 84,8                      |                 |                  | 0                   | 0                  |
|                                         | 1280 x 1024 | 64,0                      | 60,0                      |                 |                  | 0                   | 0                  |
|                                         | 1280 x 1024 | 80,0                      | 75,0                      |                 |                  | 0                   | 0                  |
|                                         | 1280 x 1024 | 91,1                      | 85,0                      |                 |                  | 0                   | 0                  |
|                                         | 1400 x 1050 | 65,3                      | 60,0                      |                 |                  | 0                   | 0                  |
|                                         | 1440 x 900  | 55,9                      | 60,0                      |                 |                  | 0                   | 0                  |
|                                         | 1600 x1200  | 75,0                      | 60                        |                 |                  | 0                   | 0                  |
|                                         | 1920 x1080  | 67,2                      | 60                        |                 |                  | 0                   | 0                  |
|                                         | 640 x 480   | 35,0                      | 66,7                      |                 |                  | 0                   | 0                  |
| Apple                                   | 832 x 624   | 49,7                      | 74,5                      |                 |                  | 0                   | 0                  |
| Macintosh                               | 1024 x 768  | 60,2                      | 74,9                      |                 |                  | 0                   | 0                  |
|                                         | 1152 x 870  | 68,7                      | 75,1                      |                 |                  | 0                   | 0                  |
| SDTV                                    | 480i        | 15,734                    | 60,0                      |                 | 0                | —                   | 0                  |
| 5017                                    | 576i        | 15,625                    | 50,0                      |                 | 0                |                     | 0                  |
| EDTV                                    | 576p        | 31,3                      | 50,0                      |                 | 0                |                     | 0                  |
| (Телевидение<br>повышенной<br>четкости) | 480p        | 31,5                      | 60,0                      |                 | 0                | _                   | 0                  |

## Проектор с технологией DLP – Руководство пользователя

| Сигнал | Разрешение | Частота<br>строк<br>(кГц) | ЧАСТОТА<br>кадров<br>(Гц) | Композ<br>итный | Компоне<br>нтный | RGB<br>(аналоговый) | НDМІ<br>(цифровой) |
|--------|------------|---------------------------|---------------------------|-----------------|------------------|---------------------|--------------------|
|        | 720p       | 37,5                      | 50,0                      |                 | 0                | —                   | Ο                  |
|        | 720p       | 45,0                      | 60,0                      |                 | 0                |                     | О                  |
| UDTV   | 1080i      | 33,8                      | 60,0                      |                 | О                |                     | О                  |
| ΠΟΙν   | 1080i      | 28,1                      | 50,0                      |                 | О                |                     | О                  |
|        | 1080p      | 67,5                      | 60,0                      |                 | 0                |                     | О                  |
|        | 1080p      | 56,3                      | 50,0                      |                 | 0                |                     | О                  |

О: Поддерживаемая частота

—: Неподдерживаемая частота

Собственное разрешение панели для серии Н1080: 1920 х 1080.

Если разрешение отличается от собственного разрешения, при проецировании возможны искажения размера текста или строк.

## временные режимы для формата 2D в 3D

| Разрешение | Частота<br>кадров<br>(Гц) | Композитный | Компонентный | RGB<br>(аналоговый) | НDМІ<br>(цифровой) |
|------------|---------------------------|-------------|--------------|---------------------|--------------------|
| 800x600    | 60 Гц                     | —           | —            | —                   | 0                  |
| 1024x768   | 60 Гц                     | —           | —            | —                   | 0                  |
| 1280x720   | 60 Гц                     | —           | —            | —                   | 0                  |
| 1280x768   | 60 Гц                     | —           | —            | —                   | 0                  |
| 1280x800   | 60 Гц                     | —           | —            | —                   | 0                  |
| 1440x900   | 60 Гц                     | —           | —            | —                   | 0                  |
| 1280x1024  | 60 Гц                     | —           | —            | —                   | 0                  |
| 1400x1050  | 60 Гц                     | —           | —            | —                   | 0                  |
| 480i       | 60 Гц                     | —           | —            | —                   | 0                  |
| 480p       | 60 Гц                     | —           | —            | —                   | 0                  |
| 576i       | 50 Гц                     | —           | —            | —                   | 0                  |
| 576p       | 50 Гц                     | —           | —            | —                   | 0                  |
| 720p       | 50 Гц                     | —           | —            | —                   | 0                  |
| 720p       | 60 Гц                     | —           | —            | —                   | 0                  |
| 1080i      | 50 Гц                     | —           | —            | —                   | 0                  |
| 1080i      | 60 Гц                     | —           | —            | —                   | 0                  |
| 1080p      | 50 Гц                     | —           | —            | —                   | 0                  |
| 1080p      | 60 Гц                     | _           | —            | _                   | 0                  |

| Временные | режимы | для | формата 3D |
|-----------|--------|-----|------------|
|-----------|--------|-----|------------|

| Чередование кадров                                                                                  |                                                                                                  |                                                     |                                                                  |                                                                                      |                                                                                                    |
|----------------------------------------------------------------------------------------------------|--------------------------------------------------------------------------------------------------|-----------------------------------------------------|------------------------------------------------------------------|--------------------------------------------------------------------------------------|----------------------------------------------------------------------------------------------------|
| Разрешение                                                                                          | Частота<br>кадров<br>(Гц)                                                                        | Композитный                                         | Компонентный                                                     | RGB<br>(аналоговый)                                                                  | Н <b>DMI</b><br>(цифровой)                                                                         |
| 720p                                                                                                | 100 Гц                                                                                           | —                                                   |                                                                  |                                                                                      | 0                                                                                                  |
| 720p                                                                                                | 120 Гц                                                                                           | _                                                   | _                                                                | —                                                                                    | 0                                                                                                  |
| Упаковка кад                                                                                        | ООВ                                                                                              |                                                     |                                                                  |                                                                                      |                                                                                                    |
| Разрешение                                                                                          | Частота<br>кадров<br>(Гц)                                                                        | Композитный                                         | Компонентный                                                     | RGB<br>(аналоговый)                                                                  | НDМІ<br>(цифровой)                                                                                 |
| 720p                                                                                                | 50 Гц                                                                                            | _                                                   | _                                                                | _                                                                                    | 0                                                                                                  |
| 720p                                                                                                | 60 Гц                                                                                            | _                                                   |                                                                  |                                                                                      | 0                                                                                                  |
| 1080p                                                                                               | 24 Гц                                                                                            | —                                                   | —                                                                | —                                                                                    | 0                                                                                                  |
| Сторона-к-сто                                                                                       | роне в поло                                                                                      | вине экрана                                         |                                                                  |                                                                                      |                                                                                                    |
|                                                                                                    | <b>U</b> ACTOTA                                                                                  |                                                     |                                                                  |                                                                                      |                                                                                                    |
| Разрешение                                                                                          | частота<br>кадров<br>(Гц)                                                                        | Композитный                                         | Компонентный                                                     | RGB<br>(аналоговый)                                                                  | Н <b>DMI</b><br>(цифровой)                                                                         |
| Разрешение<br>720р                                                                                  | частота<br>кадров<br>(Гц)<br>50 Гц                                                               | Композитный<br>—                                    | Компонентный<br>—                                                | RGB<br>(аналоговый)<br>—                                                             | НDМІ<br>(цифровой)<br>О                                                                            |
| Разрешение<br>720р<br>720р                                                                          | частота<br>кадров<br>(Гц)<br>50 Гц<br>60 Гц                                                      | Композитный<br>—<br>—                               | Компонентный<br>—<br>—                                           | RGB<br>(аналоговый)<br>—<br>—                                                        | НDМІ<br>(цифровой)<br>О<br>О                                                                       |
| Разрешение<br>720р<br>720р<br>1080і                                                                 | ЧАСТОТА<br>КАДРОВ<br>(ГЦ)<br>50 ГЦ<br>60 ГЦ<br>50 ГЦ                                             | Композитный<br>—<br>—<br>—                          | Компонентный<br>—<br>—<br>—                                      | RGB<br>(аналоговый)<br>—<br>—<br>—<br>—                                              | НDMI<br>(цифровой)<br>О<br>О<br>О                                                                  |
| Разрешение<br>720р<br>720р<br>1080і<br>1080і                                                        | ЧАСТОТА<br>КАДРОВ<br>(ГЦ)<br>50 ГЦ<br>60 ГЦ<br>60 ГЦ                                             | Композитный<br>—<br>—<br>—<br>—                     | Компонентный<br>                                                 | RGB<br>(аналоговый)<br>—<br>—<br>—<br>—                                              | НDMI<br>(цифровой)<br>О<br>О<br>О<br>О                                                             |
| Разрешение<br>720р<br>720р<br>1080і<br>1080і<br>1080р                                               | ЧАСТОТА<br>КАДРОВ<br>(ГЦ)<br>50 ГЦ<br>60 ГЦ<br>50 ГЦ<br>50 ГЦ                                    | Композитный<br>—<br>—<br>—<br>—<br>—                | Компонентный<br>—<br>—<br>—<br>—<br>—                            | RGB<br>(аналоговый)<br>—<br>—<br>—<br>—<br>—<br>—<br>—                               | НDMI<br>(цифровой)<br>О<br>О<br>О<br>О<br>О<br>О                                                   |
| Разрешение<br>720р<br>720р<br>1080і<br>1080і<br>1080р<br>1080р                                      | ЧАСТОТА<br>КАДРОВ<br>(ГЦ)<br>50 ГЦ<br>60 ГЦ<br>60 ГЦ<br>50 ГЦ<br>60 ГЦ                           | Композитный<br>—<br>—<br>—<br>—<br>—<br>—<br>—      | Компонентный<br>—<br>—<br>—<br>—<br>—<br>—<br>—                  | RGB<br>(аналоговый)<br>—<br>—<br>—<br>—<br>—<br>—<br>—<br>—                          | НDMI<br>(цифровой)<br>0<br>0<br>0<br>0<br>0<br>0                                                   |
| Разрешение<br>720р<br>720р<br>1080і<br>1080і<br>1080р<br>1080р<br><b>Верх-к-низу</b>                | ЧАСТОТА<br>КАДРОВ<br>(ГЦ)<br>50 ГЦ<br>60 ГЦ<br>60 ГЦ<br>50 ГЦ<br>60 ГЦ                           | Композитный — — — — — — — — — — — — — — — — — — —   | Компонентный<br>—<br>—<br>—<br>—<br>—<br>—                       | RGB<br>(аналоговый)<br>—<br>—<br>—<br>—<br>—<br>—<br>—                               | НDMI<br>(цифровой)<br>0<br>0<br>0<br>0<br>0<br>0                                                   |
| Разрешение<br>720р<br>720р<br>1080і<br>1080і<br>1080р<br>1080р<br>Верх-к-низу<br>Разрешение         | ЧАСТОТА<br>КАДРОВ<br>(ГЦ)<br>50 ГЦ<br>60 ГЦ<br>50 ГЦ<br>60 ГЦ<br>60 ГЦ<br>60 ГЦ<br>60 ГЦ         | Композитный<br>———————————————————————————————————— | Компонентный<br>— — —<br>— — —<br>— — —<br>— — —<br>Компонентный | RGB<br>(АНАЛОГОВЫЙ)<br>— — —<br>— —<br>— —<br>— —<br>— —<br>— —<br>— —<br>— —<br>— — | НDМI<br>(ЦИФРОВОЙ)<br>О<br>О<br>О<br>О<br>О<br>О<br>О<br>О<br>О<br>О<br>О<br>О<br>О<br>О<br>О<br>О |
| Разрешение<br>720р<br>720р<br>1080і<br>1080і<br>1080р<br>1080р<br>Верх-к-низу<br>Разрешение<br>720р | ЧАСТОТА<br>КАДРОВ<br>(ГЦ)<br>50 ГЦ<br>60 ГЦ<br>60 ГЦ<br>50 ГЦ<br>60 ГЦ<br>60 ГЦ<br>(ГЦ)<br>50 ГЦ | Композитный                                         | Компонентный<br>—<br>—<br>—<br>—<br>—<br>Компонентный<br>—       | RGB<br>(АНАЛОГОВЫЙ)<br>—<br>—<br>—<br>—<br>—<br>—<br>—<br>ВСВ<br>(АНАЛОГОВЫЙ)<br>—   | НDМІ<br>(ЦИФРОВОЙ)<br>О<br>О<br>О<br>О<br>О<br>О<br>НDМІ<br>(ЦИФРОВОЙ)                             |

## Размеры проектора

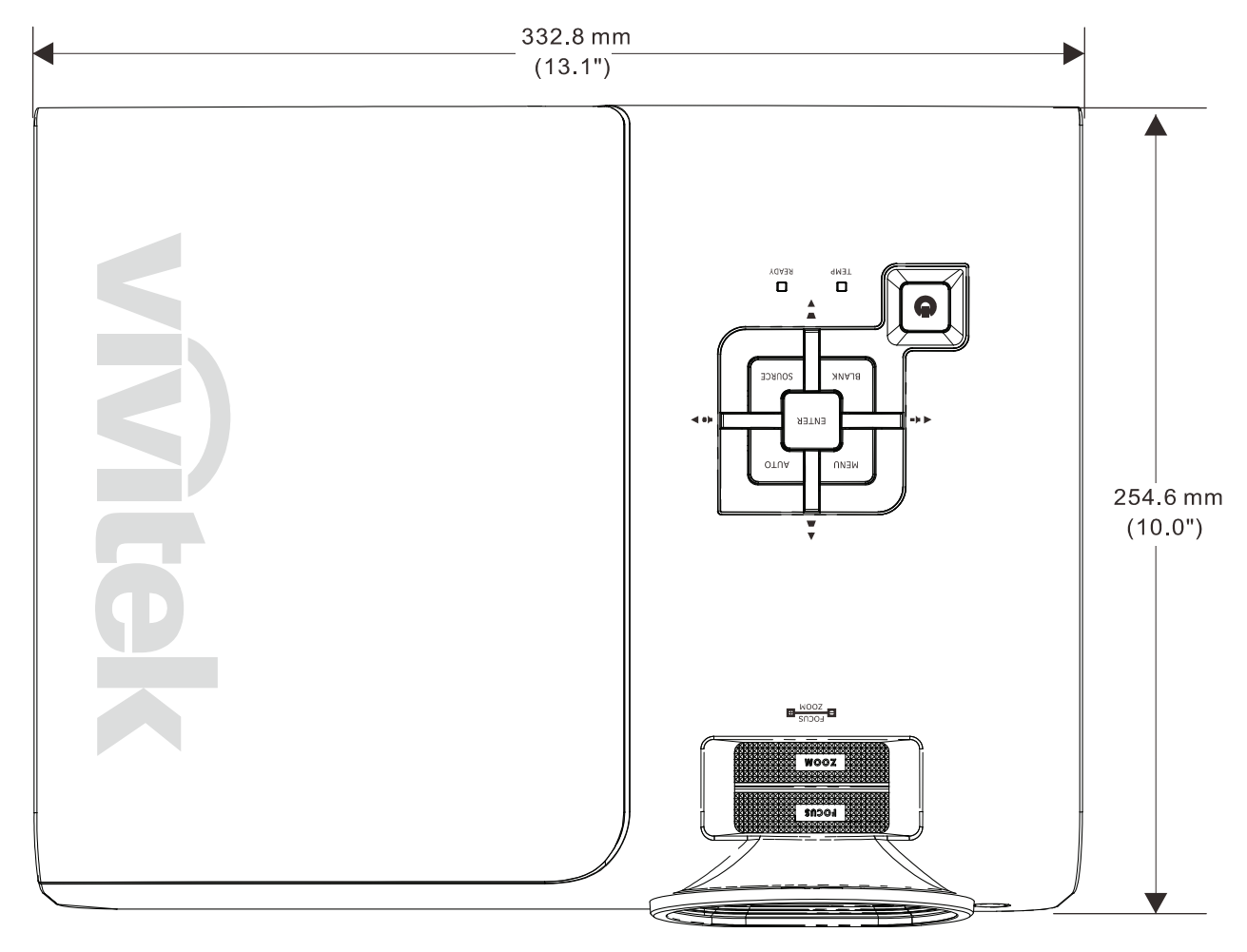

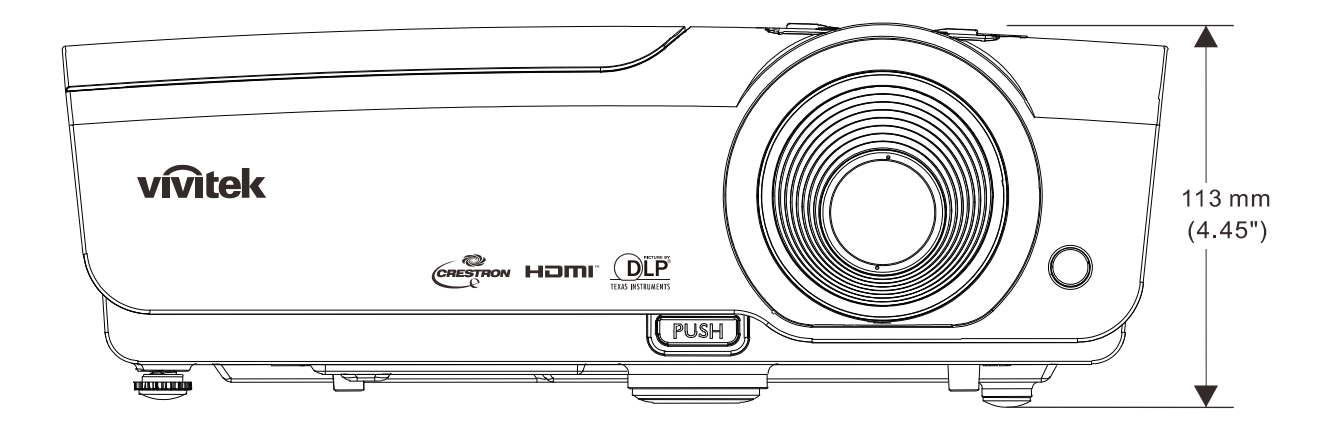

# Нормативно-правовое соответствие

## Предупреждение федеральной комиссии связи

Данное оборудование прошло проверку и признано соответствующим ограничениям, установленным для устройств класса В в соответствии с Частью 15 правил FCC. Эти ограничения предназначены для обеспечения умеренной защиты от вредного воздействия при работе устройства в промышленных помещениях.

Данное оборудование вырабатывает, использует и излучает энергию радиочастот и, в случае невыполнения инструкций по установке и эксплуатации может создать вредные помехи для средств радиосвязи. Работа данного оборудования в жилых зонах может создавать вредные помехи. В этом случае пользователь обязан устранить возникшие помехи своими силами и за свой счет.

Внесение изменений или модификаций, не утвержденных сторонами, ответственными за соблюдение нормативных требований, приводит к аннулированию разрешения пользователя на использование оборудования.

## Канада

Данное цифровое устройство класса В соответствует канадскому стандарту оборудования, вызывающего радиопомехи, ICES-003.

## Сертификация по технике безопасности

ФКС-B, UL, cUL, CB, CE, CCC, KC, PCT и C-tick

# Приложение І

## Протокол RS-232C

Примечание: Наличие функций зависит от модели и серии устройства.

Настройка RS232

| Скорость передачи<br>данных: | 9600 |
|------------------------------|------|
| Контроль четности:           | H/a  |
| Бит данных:                  | 8    |
| Стоп-бит:                    | 1    |
| Управление<br>потоками       | H/a  |

Минимальное запаздывание следующей команды: 1 мсек.

#### Структура управления и контроля

Структура управления организована по коду заголовка, коду команды, коду данных и коду конца. Структура большинства команд, за исключением небольшого их числа, предусматривает совместимость с другими проекторами.

|       | Код заголовка | Код команды | Код данных | Код конца |
|-------|---------------|-------------|------------|-----------|
| HEX   | 7Eh           | Command     | Data       | 0Dh       |
| ASCII | '~'           | Command     | Data       | CR        |

Последовательность управления

После получения команды проектор может отправлять код возврата. В случае неправильного получения команды проектор не отправляет код возврата.

#### Рабочая команда

Рабочие команды выполняют базовые рабочие параметры данного проектора.

| Порядок работы         | ASCII      | HEX             |
|------------------------|------------|-----------------|
| Power On 🛛 💥           | ~ P N CR ※ | 7Eh 50h 4Eh 0Dh |
| Power Off              | ~ P F CR   | 7Eh 50h 46h 0Dh |
| Auto Image             | ~ A I CR   | 7Eh 41h 49h 0Dh |
| Input Select PC        | ~ S R CR   | 7Eh 53h 52h 0Dh |
| Input Select HDMI1     | ~ S D CR   | 7Eh 53h 44h 0Dh |
| Input Select HDMI2     | ~ S H CR   | 7Eh 53h 48h 0Dh |
| Input Select Video     | ~ SV CR    | 7Eh 53h 56h 0Dh |
| Input Select Component | ~ S Y CR   | 7Eh 53h 59h 0Dh |

Команда "Включение питания" не срабатывает в течение 1 минуты после активации команды "выключение питания".

**С** : Возврат каретки.

Дистанционная команда

Дистанционные команды моделируют отправку кода от ИК пульта дистанционного управления.

| Название кнопки | ASCII    | HEX             |
|-----------------|----------|-----------------|
| UP arrow        | ~ r U CR | 7Eh 72h 55h 0Dh |
| DOWN arrow      |          | 7Eh 72h 44h 0Dh |
| LEFT arrow      |          | 7Eh 72h 4Ch 0Dh |
| RIGHT arrow     | ~ r R CR | 7Eh 72h 52h 0Dh |
| POWER           | ~ r P CR | 7Eh 72h 50h 0Dh |
| EXIT            |          | 7Eh 72h 45h 0Dh |
| INPUT           |          | 7Eh 72h 49h 0Dh |
| AUTO            |          | 7Eh 72h 41h 0Dh |
| KEYSTONE+       | ~ r K CR | 7Eh 72h 4Bh 0Dh |
| KEYSTONE-       |          | 7Eh 72h 4Ah 0Dh |
| MENU            | ~ r M CR | 7Eh 72h 4Dh 0Dh |
| STATUS          | ~ r S CR | 7Eh 72h 53h 0Dh |
| MUTE            |          | 7Eh 72h 54h 0Dh |
| BLANK           | ~ r B CR | 7Eh 72h 42h 0Dh |
| FREEZE          | ~ r F CR | 7Eh 72h 46h 0Dh |
| VOLUME+         |          | 7Eh 72h 56h 0Dh |
| VOLUME-         |          | 7Eh 72h 57h 0Dh |
| Enter           |          | 7Eh 72h 4Eh 0Dh |

Команда настройки значений

| ЭЛЕМЕНТ           | ASCII      | HEX                |
|-------------------|------------|--------------------|
| Brightness        | ~ s B ? CR | 7Eh 73h 42h ?h 0Dh |
| Contrast          | ~ s C ? CR | 7Eh 73h 43h ?h 0Dh |
| Color             | ~ s R ? CR | 7Eh 73h 52h ?h 0Dh |
| Tint              | ~ s N ? CR | 7Eh 73h 4Eh ?h 0Dh |
| Scaling           | ~ s A ? CR | 7Eh 73h 41h ?h 0Dh |
| Color Temperature | ~ s T ? CR | 7Eh 73h 54h ?h 0Dh |
| Projection Mode   | ~ s J ? CR | 7Eh 73h 4Ah ?h 0Dh |

※ ? : ASCII Данные

Диапазон данных

| ЭЛЕМЕНТ                      | Установка диапазона данных      | Source (Источник) |  |
|------------------------------|---------------------------------|-------------------|--|
| Brightness(User1~User3 only) | 0 ~ 100                         | ALL               |  |
| Contrast(User1~User3 only)   | -50 ~ 50                        | ALL               |  |
| Color(User1~User3 only)      | -50 ~ 50                        | Video/S-Video/    |  |
| ;;;                          |                                 | Component         |  |
| Tint(Usor1~Usor3 only)       | -50 ~ 50                        | Video/S-Video/    |  |
| Tim(User 1º Users Uniy)      | -50 ** 50                       | Component         |  |
| Scaling                      | 0:AUTO 1: 16:9 2: 4:3           | ΔΙΙ               |  |
| ocanng                       | 3: LETTER BOX 4: REAL 5: 2.35:1 |                   |  |
| O a lan Tanan anafana        | 0: Lamp Native 1: Warm 2:Normal | A 1 1             |  |
| Color Temperature            | 3: Cool 4:Cooler 5: High Cool   | ALL               |  |
| Projection Mode              | 0:Front Table 1: Front Ceiling  |                   |  |
| Projection mode              | 2: Rear Table 3: Rear Ceiling   | ALL               |  |

Внимание: 1. Диапазон данных может отличаться в зависимости от модели 2. Настройка яркости/контраста/цвета/оттенков доступна только в режиме фото Пользователь 1~Пользователь 3. Пример 1. Установка значения яркости на 100

Отправить команду: ~sB100CR

Пример 2. Установка цветовой температуры на значение: Теплый Отправить команду: ~sT2CR

## Команда Запрос

| ЭЛЕМЕНТ           | ASCII    | HEX             |
|-------------------|----------|-----------------|
| Software Version  | ~ q V CR | 7Eh 71h 56h 0Dh |
| Power State       | ~ q P CR | 7Eh 71h 50h 0Dh |
| Input Select      | ~ q S CR | 7Eh 71h 53h 0Dh |
| Lamp Hours        | ~ q L CR | 7Eh 71h 4Ch 0Dh |
| Brightness        | ~ q B CR | 7Eh 71h 42h 0Dh |
| Contrast          | ~ q C CR | 7Eh 71h 43h 0Dh |
| Color             | ~ q R CR | 7Eh 71h 52h 0Dh |
| Tint              | ~ q N CR | 7Eh 71h 4Eh 0Dh |
| Scaling           | ~ q A CR | 7Eh 71h 41h 0Dh |
| Color Temperature |          | 7Eh 71h 54h 0Dh |
| Projection Mode   | ~ q J CR | 7Eh 71h 4Ah 0Dh |

Ответное сообщение

| ЭЛЕМЕНТ           | Примеры ответных сообщений                           |
|-------------------|------------------------------------------------------|
| Software Version  |                                                      |
| Power State       | On Off                                               |
| Input Select      | PC HDMI1 HDMI2 Video Component                       |
| Lamp Hours        | 2000                                                 |
| Brightness        | 100                                                  |
| Contrast          | 50                                                   |
| Color (Video)     | 50                                                   |
| Tint (Video)      | 50                                                   |
| Scaling           | AUTO 16:9 4:3 LETTER BOX REAL 2.35:1                 |
| Color Temperature | Lamp Native Warm Normal Cool Cooler<br>High Cool     |
| Projection Mode   | Front Table Front Ceiling Rear Table<br>Rear Ceiling |

Пример 1. Получить значение яркости Отправить команду: ~qBCR

. Ответ: 100

Пример 2. Получить значение цветовой температуры Отправить команду: ~qTCR Ответ: Теплый

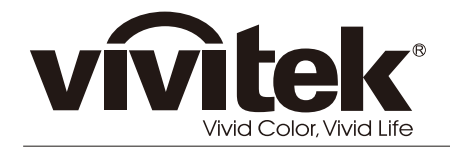

www.vivitekcorp.com

© 2011 Vivitek Corporation. All rights reserved. All trademarks are the property of their respective owners. All specifications are subject to change without prior notice. 201109